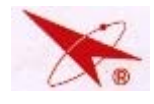

# PC-10 机芯维修手册 适用机型

# F6 系列机型(16:9)

- CHD47F6W
- CHD52F6W

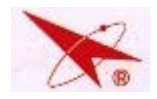

|    | 警告                                                                     |
|----|------------------------------------------------------------------------|
|    | 本手册仅适用于有经验的维修技术人员,不适用于普通用户,手册中没有对非                                     |
|    | 技术人员企图维修本产品而存在的潜在危害提出警告和提醒。任何非熟练维修人员 众图对本手册涉及的产品进行维修都将可能受到严重作害其至有生命危险! |
|    |                                                                        |
|    | 日求                                                                     |
|    | 规格5                                                                    |
|    | 维修注意事项6                                                                |
| Ξ. | 机械拆装示意图及说明                                                             |
|    | 前面板、后围框拆装7                                                             |
|    | 整机爆炸图 8                                                                |
|    | 投影管、镜头拆装9                                                              |
|    | 高压线插、拔10                                                               |
| 四. | 机芯电路板分布 11                                                             |
| 五. | 维修模式参数调整12                                                             |
| 六. | 聚焦、帘栅调整18                                                              |
|    | 帘栅调整18                                                                 |
|    | 光学聚焦调整18                                                               |
|    | 电聚焦调整 19                                                               |
|    | 动态聚焦调整 19                                                              |
| 七. | 偏转调整19                                                                 |
| 八. | 整机调试                                                                   |
|    | 整机几何参数调整                                                               |
|    | 图象消隐调试                                                                 |

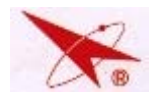

|     | 白平衡调整            | 23   |
|-----|------------------|------|
|     | 中间亮度调整           | . 24 |
|     | 最大亮度调整           | 24   |
| 九.  | 会聚调整注意事项         | 24   |
| +.  | 方禾会聚调试           | 25   |
|     | 会聚调试各按键定义        | 25   |
|     | 会聚清零             | 25   |
|     | 相位调试             | 25   |
|     | 会聚粗调             | 27   |
|     | 会聚细调             | 29   |
|     | 工厂九点粗调           | 29   |
|     | 用户九点会聚           | 30   |
|     | K22A-4 遥控器会聚按键说明 | 31   |
| +–. | 软件在线升级           | 32   |
| 十二. | 电路检查             | 33   |
|     | 信号流程图            | 33   |
|     | 数字板信号处理流程图       | 34   |
|     | 电源供电图            | 35   |
|     | 主板流程图            | 36   |
|     | 关键 IC 引脚定义及电性能参数 | 37   |
|     | 关键点波形图           | 43   |

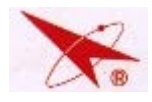

# PC-10 芯维修手册

|     | 扫描板关键三极管各引脚直流电平 | 45 |
|-----|-----------------|----|
|     | 主要元器件及插座位置示意图   | 46 |
| 十三. | 维修实例框图          | 50 |
|     | 维修框图            | 50 |
|     | 维修实例            | 54 |
|     | 易损件清单           | 55 |
|     | 关键器件清单          | 55 |

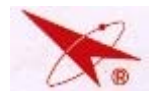

# 一.规格

电源电压:160-260V~,50/60Hz 功率: 250W (47"、52") 3W (符合节能认证要求) (待机状态) 调谐系统:频率合成自动检索调谐 预置节目数:236个 射频阻抗:75 不平衡同轴式 彩色制式:PAL、NTSC、SECAM 伴音制式:D/K、M、 其他:无 PIP 功能、无灵智会聚功能 信号接口:RF、AV、S-Video、YpbPr、USB、HDMI 可支持 YPBPR 格式: 480I/60Hz、480P/60Hz、576I/50Hz、576P/50Hz、720P/50Hz/60Hz、 1080I/50Hz/60Hz、1080P/50Hz/60Hz 投影管:7"高亮度、长寿命投影管 高压:31.5±1.0KV 音频输出功率:约16W(8W+8W)(7%THD) 视频/音频端子: AV: 1.0Vp-p 75 
 S-Vi deo:
 Y: 1.0Vp-p
 75
 C: 0.28Vp-p
 75

 监视器输出:AV:1.0Vp-p
 75
 Audio:200mVrms
 1K

整机外观尺寸及重量:见实际机型用户手册

屏幕尺寸:

| 电视尺寸 | 屏幕尺寸(宽*高,单位:mm) |  |  |  |  |  |
|------|-----------------|--|--|--|--|--|
| 47 " | 1019*573        |  |  |  |  |  |
| 52 " | 1129*635        |  |  |  |  |  |

注:设计及规格若有更改,恕不另行通知。

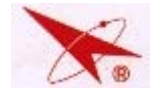

## 二、维修注意事项

- 1. 建议在对电路板进行热(带电)维修之前,在整机主电源输入处接上一个绝缘变压器;
- 进行热维修前,请注意观察导线的外皮(特别是高压线路的导线外皮)是否有龟裂或短路等 损坏,如有损坏情况请先更换或采取有效的绝缘措施;
- 3. 整机处于工作状态时,其高压将可能高达 32KV,所以,在对整机进行热维修时请特别注意, 否则将可能导致生命危险;
- 4. 在对投影管进行维修操作之前,请将投影管的阳极对整机冷地放电;投影管内为高度真空, 一旦破碎玻璃碎片将猛烈飞溅,对投影管进行操作时,请戴上耐震防护镜并远离未采取任何 保护措施的人群;
- 5.投影管、屏幕、光学镜头和冷却腔内的凸透镜均为精密显像器件,维修时不可将任何硬质物 体接触这些元器件的表层或里层,否则将影响图像的成像效果;
- 6. 维修后请将所有部件的位置、安装状态、元器件型号和参数恢复为维修前的状态;
- 7. 维修过程中,请确认好各带线插头插接良好,再进行开机;
- 8. 投影管组件请勿拆卸,如有问题请直接更换组件;
- 9. 在电路图上标注有"!"的元器件在整机的安全和可靠性上有特殊要求,为保证整机的可靠 性和安全性,请在必须对这些元器件进行更换时使用相同规格和型号。
- 10. 在更换任何这种元件之前,请仔细查看部件表。使用不具备部件表中指定的相同安全特性的更换用部件可能会引起电击、火灾、X射线辐射等其他伤害。
- 11. 对底盘上的电路板进行维修时,为方便观察和测试,建议将整机置于适当高度的工作台上 进行维修操作(如图1);

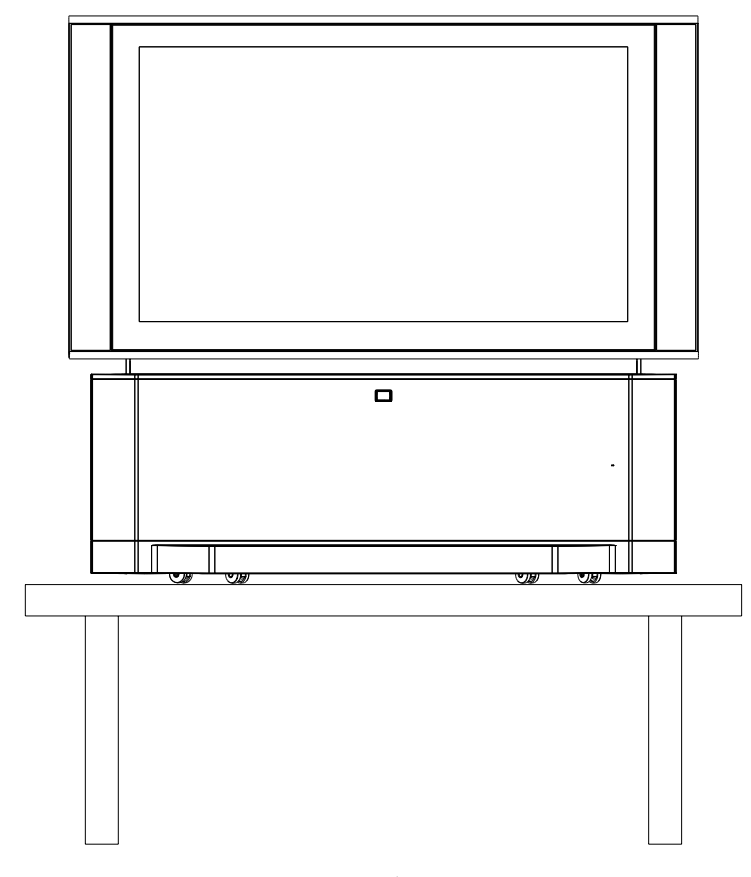

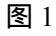

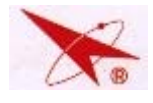

# 三. 机械拆装示意图及说明

此外观图仅作参考,整机的真实外观以实际情况为准。

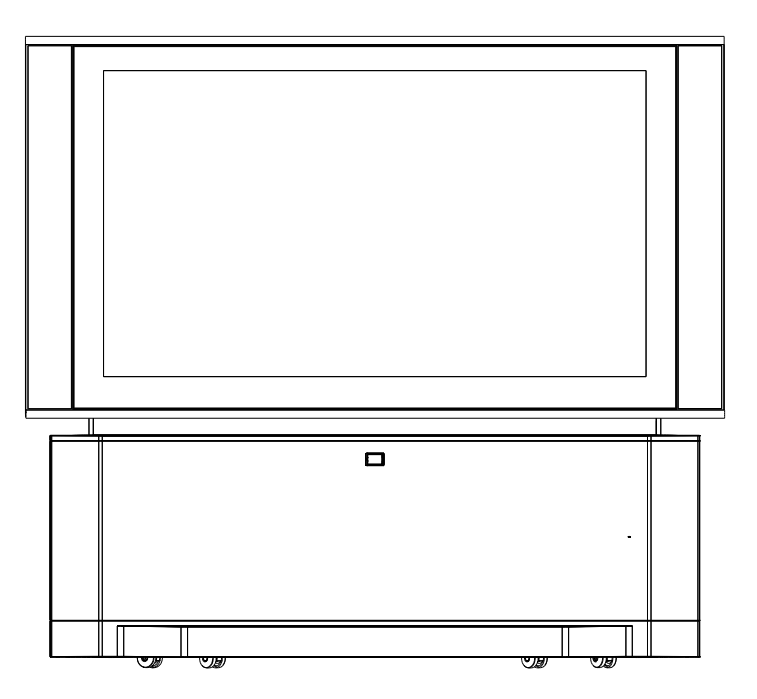

维修时若需对机芯底板进行维修处理,请先打开固定后盖板上的镙钉,取下后盖 板、打开固定机芯板塑料框架的镙钉,(若不需进行热维修,可拔掉部分机内的带线插 头),将机芯底板稍微向外拖出,进行维修检查和测试。

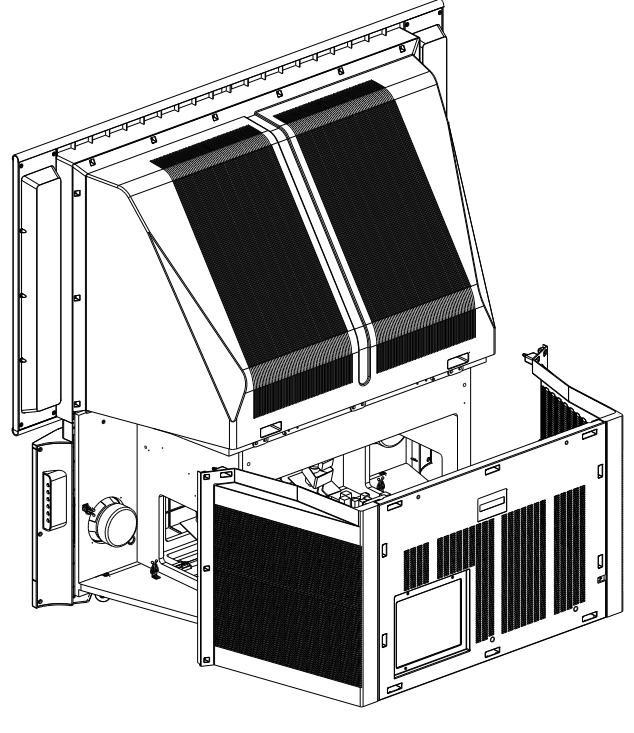

后围框拆装示意图

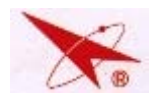

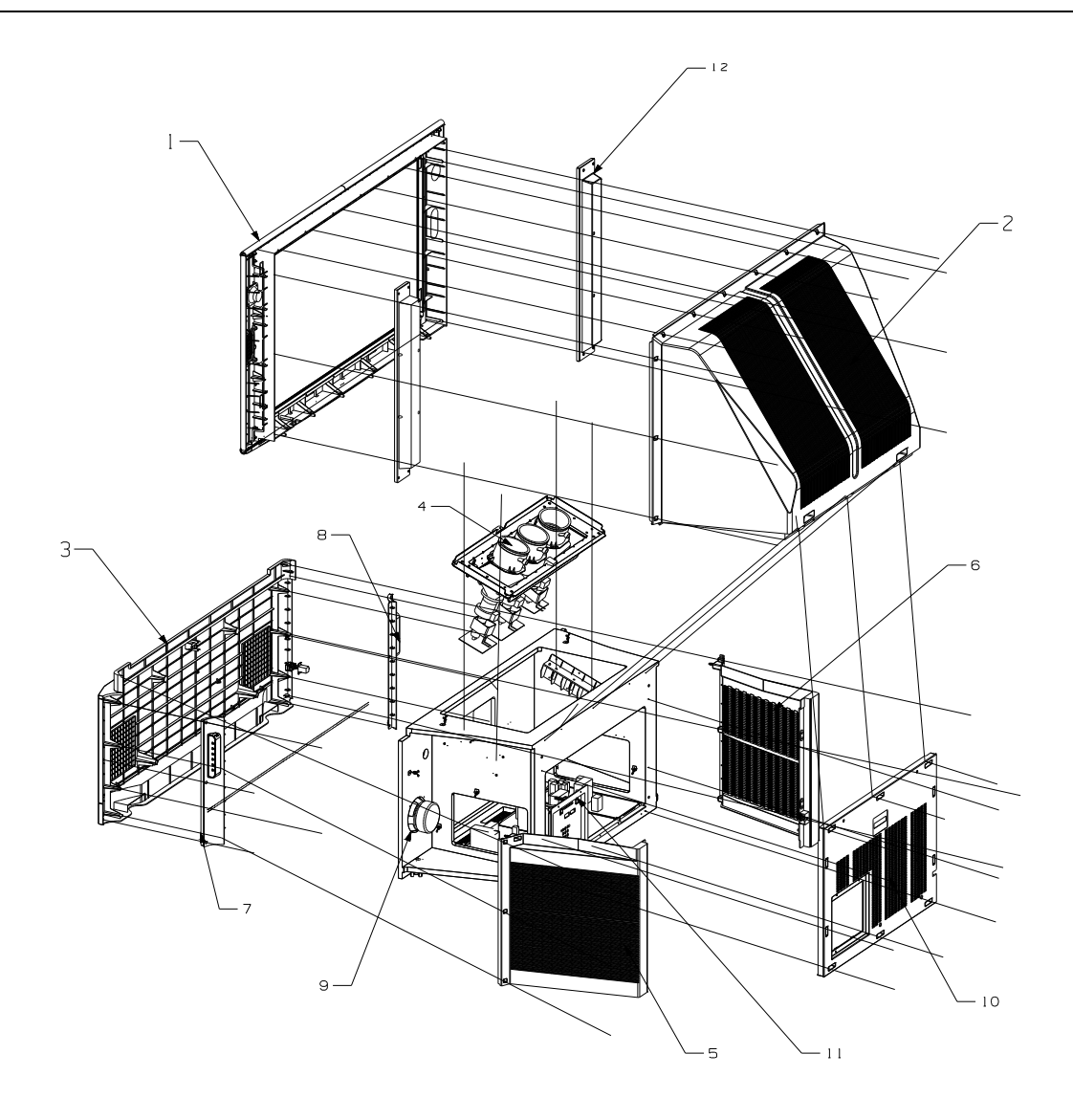

整机爆炸图

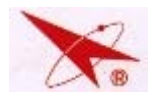

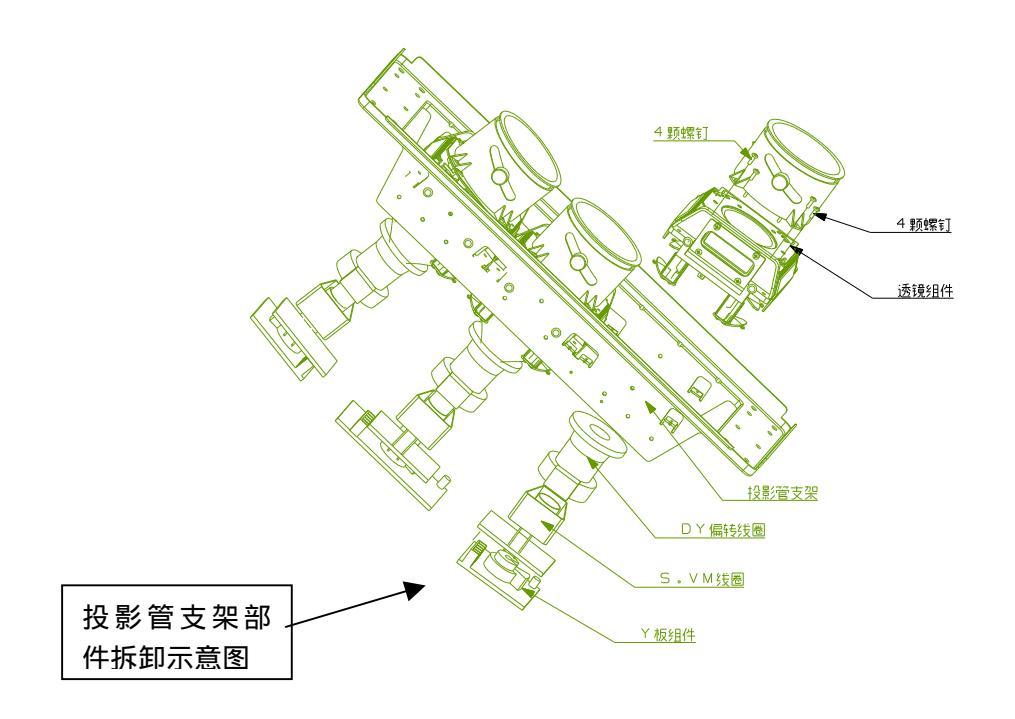

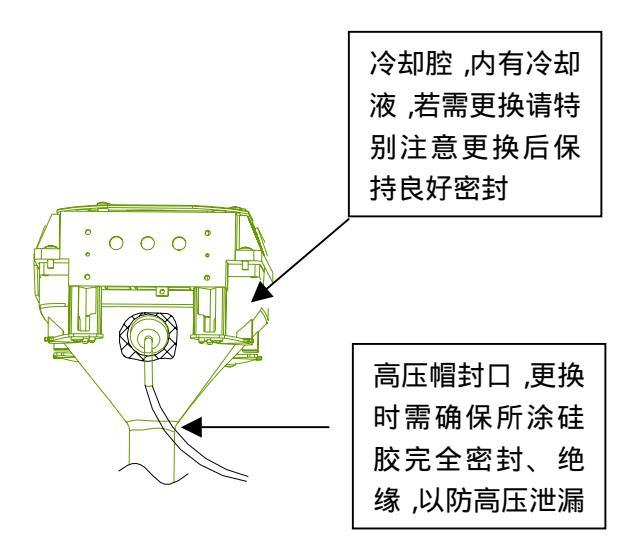

因更换投影管将涉及灌装冷却液及冷却腔的密封性问题,建议不要在无上述设备条件的情况 下更换投影管。如必须更换,请务必保证冷却腔完全密封,投影管和镜头均需保持与更换前相同 的状态,同时需保持与更换前的连接和走线状态更换投影管后需重新调整相应颜色的聚焦、帘栅。

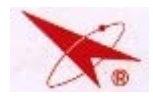

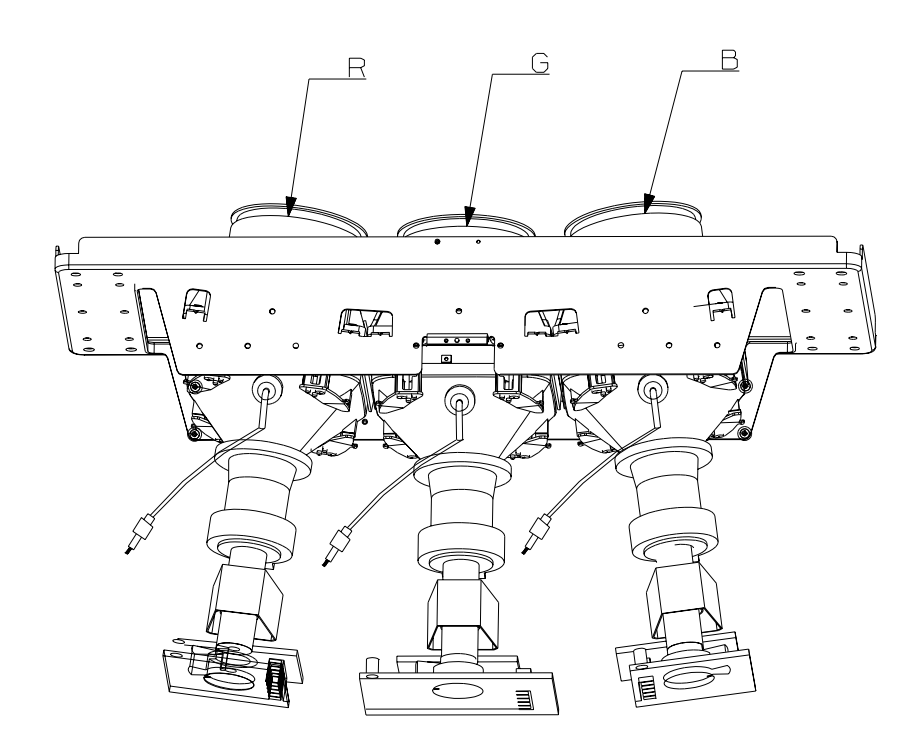

投影管组件的元件多为精密光学器件,维修检查或更换时需特别小心,以防在其表面留下划 伤的痕迹,影响整机的成像效果。

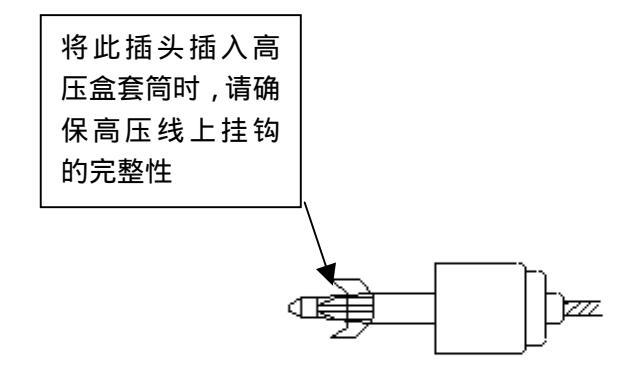

- 插、拔高压线方法:
- 1. 插入高压线时应注意垂直插入,插到行输出底部后,向下压旋转半圈,感觉高压线上的挂钩 已钩住行输出高压套筒内侧凸起;
- 2. 拔高压线时应先将高压线按住往下压,然后旋转,使高压线上的挂钩与行输出高压套筒内侧 凸起分开,最后将高压线取出,注意不得强制用力拔除,以免损坏高压线上的挂钩。

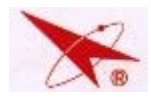

# 四、机芯电路板分布

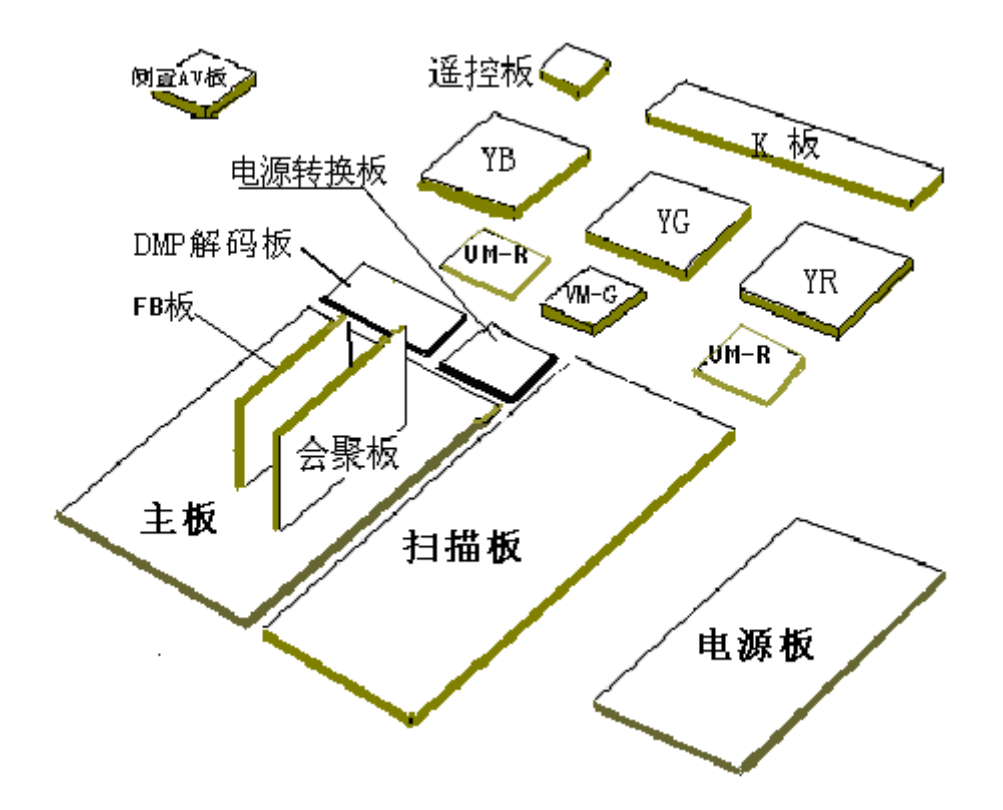

| 电路板名称         | 功能描述            |  |  |  |  |  |
|---------------|-----------------|--|--|--|--|--|
| 主板            | 信号处理,音频切换,音频处理  |  |  |  |  |  |
| 扫描板           | 扫描、会聚功放、提供高压    |  |  |  |  |  |
| 电源板           | 整机电源提供          |  |  |  |  |  |
| 侧置 AV 板       | 前 AV、S 端子输入,USB |  |  |  |  |  |
| 会聚板           | 会聚处理            |  |  |  |  |  |
| FB 板          | 信号处理、信号解码、变频处理  |  |  |  |  |  |
| Y板            | CRT 驱动          |  |  |  |  |  |
| 遥控接收、K 板      | 按键控制信号、遥控信号接收   |  |  |  |  |  |
| VM 功放板(R/G/B) | R/G/B的 W 信号功率放大 |  |  |  |  |  |
| 电源转接板         | 电子相册板供电         |  |  |  |  |  |
| DMP 解码板       | 电子相册信号处理,音频处理   |  |  |  |  |  |

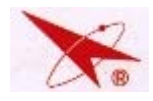

# 五、整机调试

#### 5.1 "S"维修模式参数调整

#### 5.1.1 进入"S"模式

遥控器:K22A-4

1)音量减为"0" 2) 按住"静音"键,当"静音" 3)按本机"菜单"键 闪烁后,再按本机"菜单" 出现调试菜单 键,即进入"S"模式

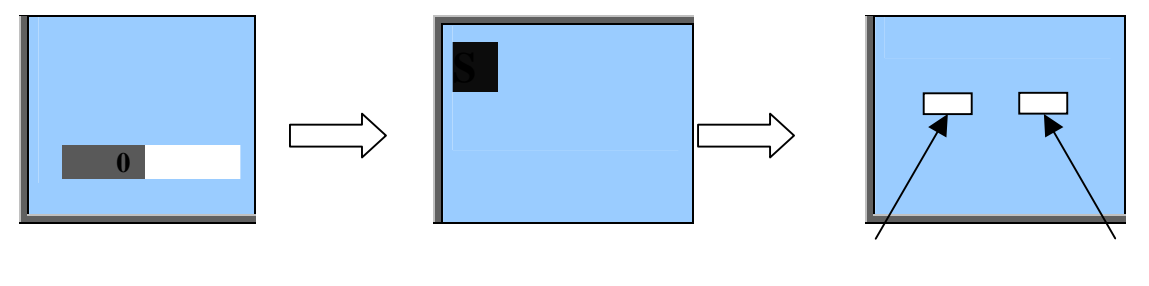

(维修模式显示)

(调试菜单显示)

此时按上、下键将出现下一组调试项目,再按右键出现相应的调试菜单; 按"上"、"下"键可以选择 S 模式下各设置菜单;按"右"键进入相关调试参数菜单; 用"上"、"下"选择需调节项,按"左"、"右"键调节各项数据;重新开关机即可退 出 S 模式。

#### 5.1.2 "S"模式下菜单中各参数的参考值及其意义:

以下各表中的可调参数已在出厂时,如需调试请按照其他章节提到的调试方法进行调试。 以下各表中的"()"表示不可调试项目或微调项目;请**不要改变**备注为"定值"参数的值, 若有必要,可根据维修时的实际情况对可调参数的值作适当调整。(可调参数的作用见调整说 明或示例)

| 参数项       | 初始值  | 解释 及 备注                                |
|-----------|------|----------------------------------------|
| [01]数据写保护 |      |                                        |
| 数据写保护     | 关( ) | 当数据写保护设置为"开",所<br>有数据均处于保护状态,不能调<br>试。 |

#### 调试菜单第一项

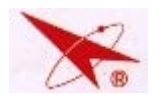

#### 调试菜单第二项

(几何参数调整)

| 参数项                                         | 初始值        |   | 作用         |  |  |  |  |
|---------------------------------------------|------------|---|------------|--|--|--|--|
| [02] 几何调整(仅当缩放模式在接收 PAL 信号而且"全屏"模式时才可以进行调试) |            |   |            |  |  |  |  |
| 水平位置                                        | 00H (      | ) | 行中心调整      |  |  |  |  |
| 水平幅度                                        | 06H        |   | 行幅调整       |  |  |  |  |
| 枕形                                          | <b>00H</b> |   | 枕形调整       |  |  |  |  |
| 梯形                                          | <b>00H</b> |   | EW 梯形调整    |  |  |  |  |
| 上边角                                         | <b>00H</b> |   | 上部角 EW 调整  |  |  |  |  |
| 下边角                                         | <b>00H</b> |   | 下部角 EW 调整  |  |  |  |  |
| 垂直位置                                        | 00H (      | ) | 场中心调整      |  |  |  |  |
| 垂直幅度                                        | D0H        |   | 场幅调整       |  |  |  |  |
| VRAMP                                       | E0H (      | ) | EW 抛物波幅度调整 |  |  |  |  |
| VLIN                                        | <b>00H</b> |   | 场线性校正      |  |  |  |  |
| VSCOR                                       | <b>00H</b> |   | 场S校正       |  |  |  |  |
| 平行四边形                                       | <b>00H</b> |   | 平行四边形调整    |  |  |  |  |
| 弓形                                          | <b>00H</b> |   | 弓形调整       |  |  |  |  |
| нент                                        | FDH (      | ) | 行 EHT 补偿   |  |  |  |  |
| VEHT                                        | FCH (      | ) | 场 EHT 补偿   |  |  |  |  |
| VTBLK                                       | E0H (      | ) | 图象上部消隐     |  |  |  |  |
| VBBLK                                       | 1FH (      | ) |            |  |  |  |  |

注:

在单几何"关"的状态下,TV、1080i/50Hz 信号模式下的几何参数需分别调整,调整时整机需接收相应模式的信号。

"水平位置"(场中心调整)"垂直位置"(行中心调整):需在 TV 下将"水平位置"设置为"00"、"垂直位置"设置为"00",调整磁环,将绿色图像水平中心与屏幕水平中心重合。磁环位置固定后,若单几何处于"关"状态,再在 1080i /50Hz 下调整"水平位置"、"垂直位置"。

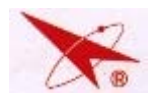

1. 几何参数调整示例:

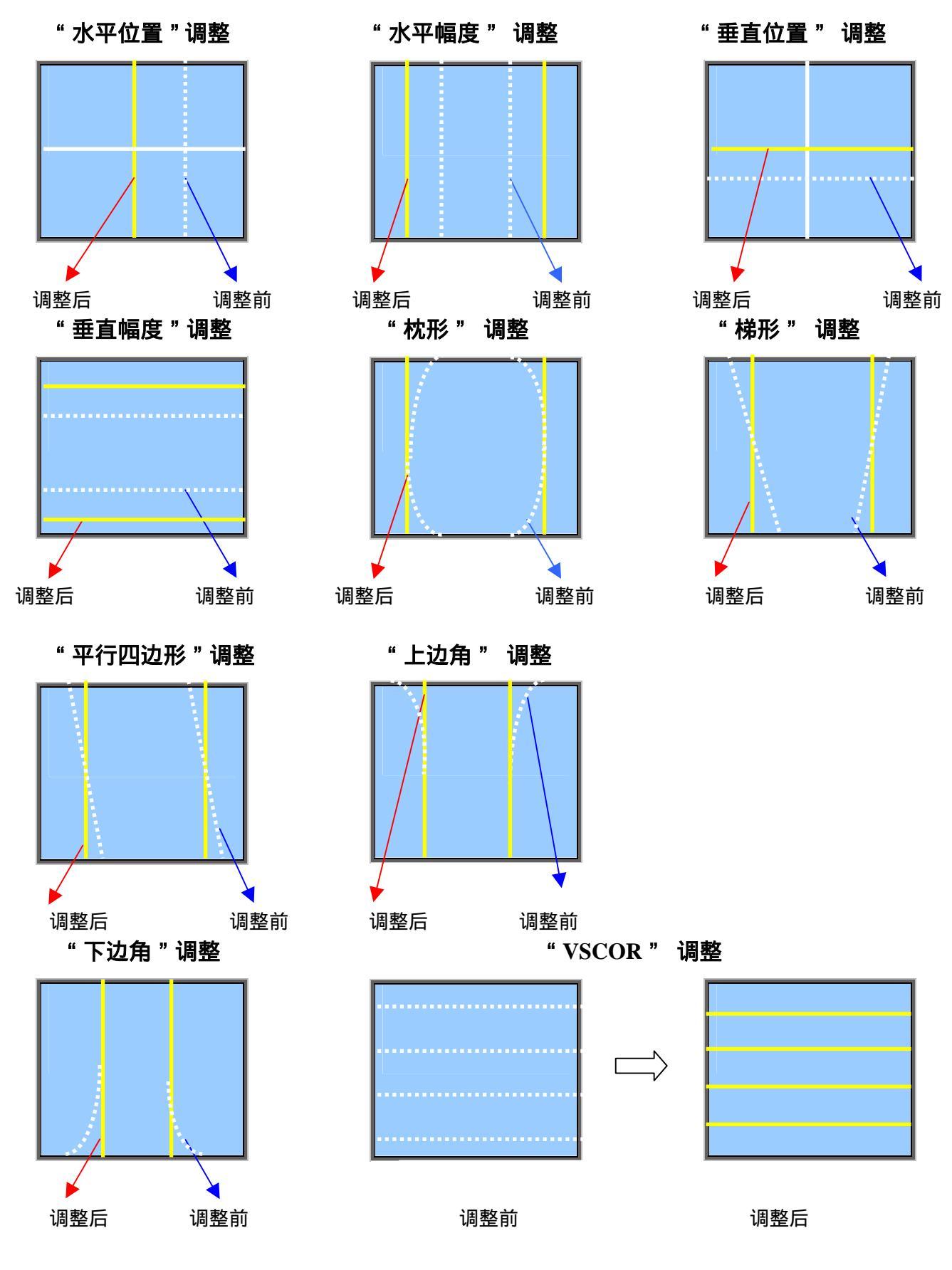

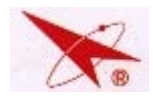

"VLIN"调整

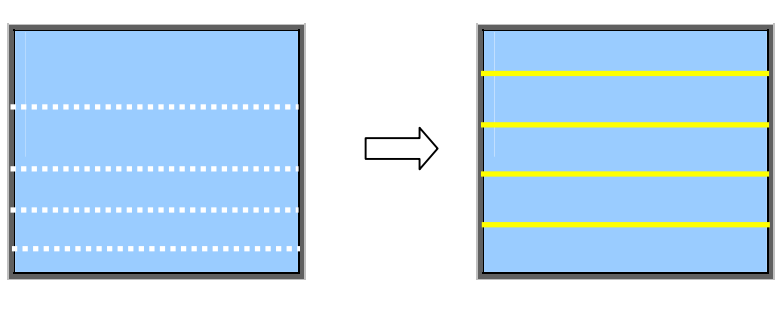

调试菜单第三项

(白平衡调整)

| 参数项      | 初始值          | 作用                              |
|----------|--------------|---------------------------------|
| 色度       | 开/关          | 对白平衡调试环境进行选择                    |
| 红截止      | 00H          | 红枪低亮幅度调整                        |
| 绿截止      | <b>00H</b>   | 绿枪低亮幅度调整                        |
| 蓝截止      | 00H          | 蓝枪低亮幅度调整                        |
| 红激励      | <b>00H</b>   | 红枪高亮幅度调整                        |
| 绿激励      | <b>00H</b>   | 绿枪高亮幅度调整                        |
| 蓝激励      | 00H ( )      | 蓝枪高亮幅度调整(基准枪)                   |
| BRI00    | 10H ( )      | 最低亮度调整( <b>在帘栅调试完成以前,不能更改</b> ) |
| BRI50    | 50H          | 副亮度调整                           |
| BRI100   | 80H          | 最大亮度调整                          |
| 帘栅调试     |              | 进入帘栅调试状态(具体详见 " 帘栅调试 ")         |
| 束流检查     |              | 直接进入束流检查状态                      |
| 对比度检查    |              | 直接进入对比度检查状态                     |
| YC-delay | PAL:00H ; NI | SC:02H;SECAM:07H,可以微调           |

对整机进行了以下维修操作后需调整以上白平衡参数:

- 1) 更换投影管
- 2) 更换信号处理板或信号处理板上的 IC
- 3) 更换 Y 板或 Y 板上的 IC
- 4) 帘柵调整后

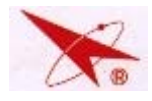

PC-10 机芯以蓝枪为基准进行白平衡调试,因而进行白平衡调试时必须,先将蓝激励设为定值"00",再调整其他白平衡参数

为避免帘柵调整出现偏差,请在帘柵调整前,将白平衡调整参数置为初始值。

# 以下调试菜单仅在"D"模式下可见,均不可调试:

| 参数项            | 初始值         | 解释 及 备注                |  |  |
|----------------|-------------|------------------------|--|--|
| [04] 功能设置(D-M  | AODE 参数,    | ,不允许随意更改)              |  |  |
| CRT            | 16:9()      | 根据屏幕尺寸进行选择(16:9、4:3)   |  |  |
| DC             |             | 是否允许接收 PC 信号 (VGA 接口或者 |  |  |
| rc             | 无()         | HDMI 接口)               |  |  |
| IIC off        | 关()         | 串行总线停止开关               |  |  |
| ISP            | <b>关(</b> ) | 在线升级开关                 |  |  |
| 开机旋律           | 铃声()        | 设置开机旋律类型               |  |  |
| X RAY          | 开()         | X-RAY 控制(仅在维修时可以关闭)    |  |  |
| 单几何            | 开()         | 整机几何参数数量               |  |  |
| [05] 图象设置1(D   | -MODE 参数    | (,不允许随意更改)             |  |  |
| CON00          | 30H ( )     | 最小对比度调整                |  |  |
| CON50          | A0H ( )     | 中间对比度调整                |  |  |
| CON100         | F0H ( )     | 最大对比度调整                |  |  |
| COL 00 00H ( ) |             | 最小色度调整                 |  |  |
| COL 50 60H ( ) |             | 中间色度调整                 |  |  |
| COL 100        | 80H ( )     | 最大色度调整                 |  |  |
| SHP 00         | 00H ( )     | 最小清晰度调整                |  |  |
| SHP 50         | 50H ( )     | 中间清晰度调整                |  |  |
| SHP1 00        | A0H ( )     | 最大清晰度调整                |  |  |
| 00_VAGC        | 00H ( )     | TB1307 V-AGC 参数设定值     |  |  |
| 01_CPPHS       | 01H ( )     | TB1307 CPPHS 参数设定值     |  |  |
| SVM_PHASE      | 01H ( )     | SVM 相位调整               |  |  |
| VIDEO MD-ADI   | 关()         | 是否允许修改图像模式、伴音模式的预制     |  |  |
|                |             | 项目参数                   |  |  |

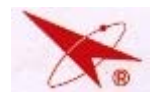

PC-10 芯维修手册

| Sub-Contrast                         | 35H ( | ) | 对比度放大器系数设定        |  |  |  |  |  |
|--------------------------------------|-------|---|-------------------|--|--|--|--|--|
| Sub-Bright                           | 40H ( | ) | 亮度放大器系数设定         |  |  |  |  |  |
|                                      |       |   |                   |  |  |  |  |  |
| [06]图象设置2(设计模式预视放(TB1307)参数,不允许随意更改) |       |   |                   |  |  |  |  |  |
| 03_HDUTY                             | 00H ( | ) |                   |  |  |  |  |  |
| 04_PSSW                              | 01H ( | ) |                   |  |  |  |  |  |
| 05_BSPOI                             | 03H ( | ) |                   |  |  |  |  |  |
| 06_DCRST                             | 00H ( | ) |                   |  |  |  |  |  |
| 08_VJMP                              | 00H ( | ) |                   |  |  |  |  |  |
| 09_VPHS                              | 00H ( | ) |                   |  |  |  |  |  |
| 0B_SHBAL                             | 04H ( | ) |                   |  |  |  |  |  |
| 10_BLMOFF                            | 00H ( | ) |                   |  |  |  |  |  |
| 17_ABLG                              | 03H ( | ) |                   |  |  |  |  |  |
| 17_ABLP                              | 00H ( | ) |                   |  |  |  |  |  |
| 18_WPS                               | 01H ( | ) |                   |  |  |  |  |  |
| 1A_COLOR                             | 20H ( | ) | 在 YUV 下, 该参数为 2AH |  |  |  |  |  |
| 1B_LTIMD                             | 00H ( | ) |                   |  |  |  |  |  |
| 1B_SHAF0                             | 00H ( | ) |                   |  |  |  |  |  |
| 1B_SHARP                             | 05H ( | ) |                   |  |  |  |  |  |
| 1C_WPB                               | 00H ( | ) |                   |  |  |  |  |  |
| 1C_TINT                              | 20Н ( | ) |                   |  |  |  |  |  |
| 1C_CDE                               | 00H ( | ) |                   |  |  |  |  |  |
| 1D_CORING                            | 03H ( | ) |                   |  |  |  |  |  |
| 1D_SRT                               | 0BH ( | ) |                   |  |  |  |  |  |
|                                      |       |   | ·                 |  |  |  |  |  |
| [06]声音设置(设计模式声音参数,不允许随意更改)           |       |   |                   |  |  |  |  |  |
| 音量 001                               | 60H ( | ) | 声音调整范围以及线性控制      |  |  |  |  |  |
| 音量 025                               | A5H ( | ) |                   |  |  |  |  |  |
| ·                                    |       |   | ·                 |  |  |  |  |  |

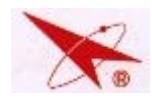

| 音量 050     | С0Н ( | ) |                             |  |  |  |  |  |
|------------|-------|---|-----------------------------|--|--|--|--|--|
| 音量 100     | FAH ( | ) |                             |  |  |  |  |  |
| 低音(均衡123)  | 16H ( | ) | 低音均衡器调整(100Hz、300 Hz、1K Hz) |  |  |  |  |  |
| 高音(均衡 345) | 16H ( | ) | 高音均衡器调整(1KHz、3K Hz、10K Hz)  |  |  |  |  |  |
|            |       |   |                             |  |  |  |  |  |
| [07]软件版本   |       |   |                             |  |  |  |  |  |
|            |       |   |                             |  |  |  |  |  |

# 六. 聚焦、帘栅调整

#### 6.1 帘栅调整

- 1. 将整机放入暗室,暗室具体标准按照"投影电视帘栅调试规范"执行;
- 2. 检查 RCUT 、GCUT、BCUT 、RDRI、GDRI、BDRI 是否置为中值 (00H);
- 3. 接收机接收东芝卡信号 (C-Z3);;
- 进入白平衡调试项目中的"帘栅调整"状态,并将整机设置为单色发光模式, 调试相应颜色的帘栅电位器:
   调节聚焦板上红枪帘栅电位器,使红色投影管处于灰阶9阶不可见、10阶可见状态。
   调节聚焦板上绿枪帘栅电位器,使绿色投影管处于灰阶9阶不可见、10阶可见状态。
   调节聚焦板上蓝枪帘栅电位器,使蓝色投影管处于灰阶9阶不可见、10阶可见状态。
- 5. 将三帘栅电位器点漆。
- 6.2 光学聚焦调整

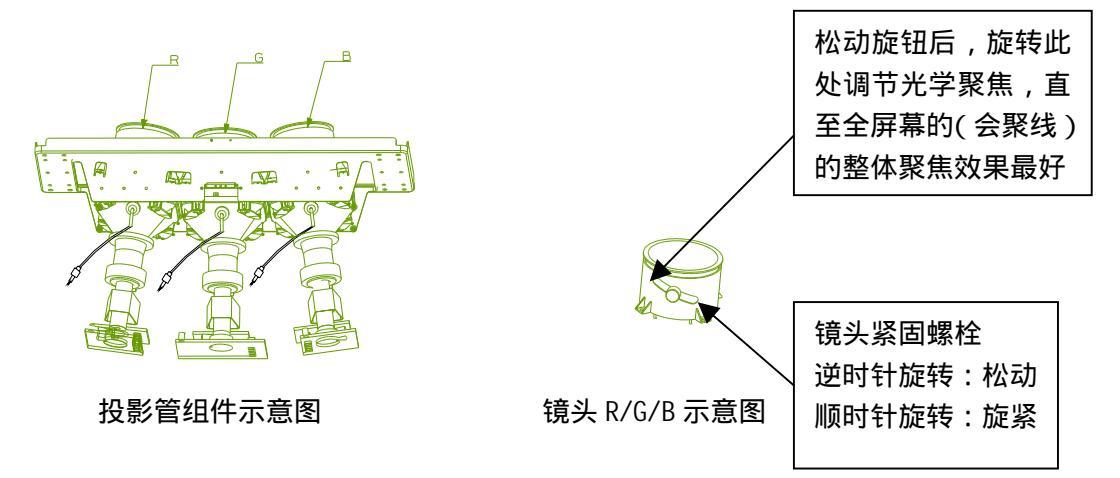

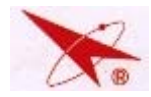

#### 调试步骤:

- 1. 将投影电视图像亮度、色度、清晰度置中间位置,对比度置为最大状态。
- 2. 分别旋松镜头 R/G/B 紧固螺栓,左右调节镜头位置,使图像光学聚焦达到最佳状态。
- 3. 锁紧 R/G/B 紧固螺栓,锁紧力度适中。

#### 6.3 电聚焦调整

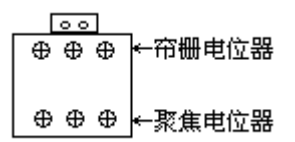

#### 调试步骤:

1. 分别调节聚焦电位器上相应 R、G、B 电压旋扭,使当前颜色的测试网格聚焦达到最好; 2. 将 R、G、B 聚焦电位器点漆。

#### 6.4 动态聚焦调整

当显示的图像较为模糊(聚焦状态不是最佳状态)时,除可对光学聚焦进行调整外(见光学 聚焦调整部分),还可试图对电学动态聚焦进行调整,使用方禾会聚调试方法为:

在"S"模式下,按"指示灯"键进入会聚模式,按数字键"8",屏幕上出现"FOCUS ON", 按"视频"键选择"COARSE",按"▲"、"▼"选择 VDFA 项,调整该项使绿色图像聚焦中央 大部分区域结构线可见,同时四角线条不拉毛,聚焦达到最佳状态,动态聚焦调整完成后,再按 数字键"8",使屏幕上出现"FOCUS OFF"。

## 七. 偏转调整

调试步骤:

 接收飞利浦彩卡信号,进入"会聚"模式,将数据清零,同时确认此时"S"模式下图像的几 何参数(水平位置=00、垂直位置=00,定值)。用十字起子将绿色投影管的偏转线圈的锁紧螺 丝钉旋松,左右旋转偏转线圈,使绿色图像角度变正,保持偏转线圈的当前位置,用起子将 偏转线圈锁紧。

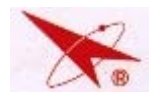

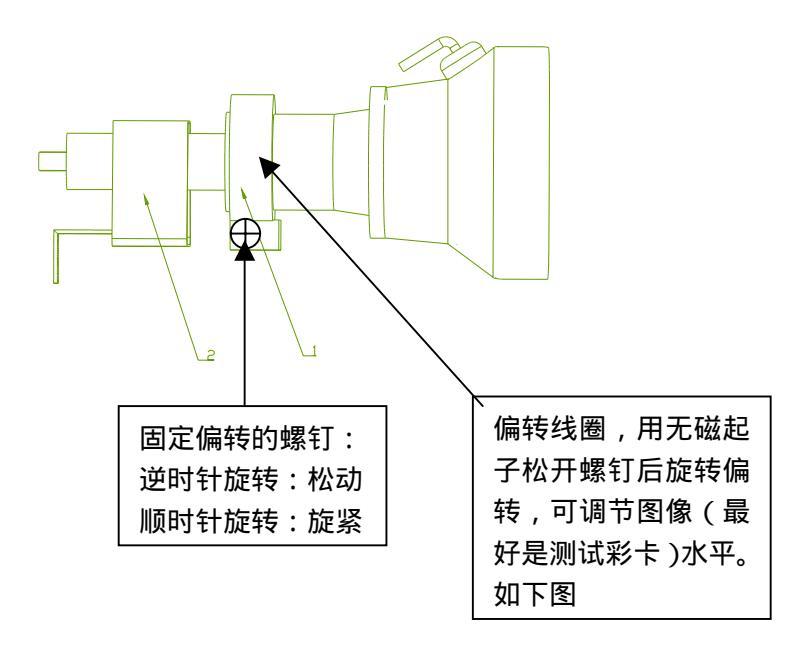

进行了更换投影管、偏转线圈等维修操作后需重新调试偏转线圈至图像完全水平 (如下图)。

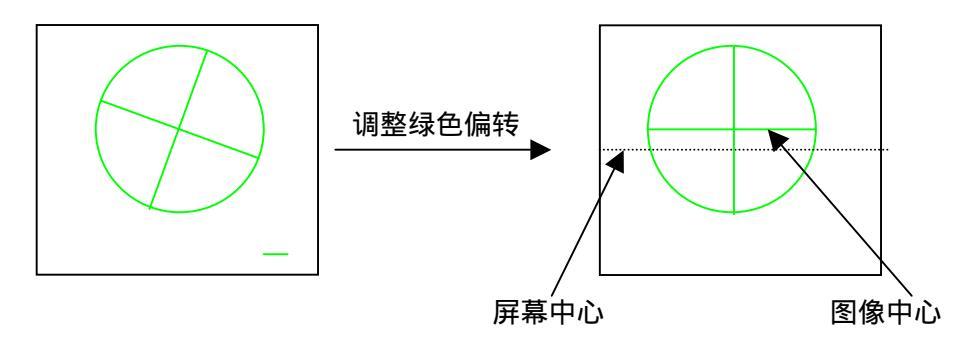

注:调试、紧固偏转时必须将偏转紧靠投影管。将偏转线圈上两片磁环首先磁归零,然后调整其 相对角度,**务必使绿色图像中心水平线和垂直线与屏幕中心重合**,此后,将两磁环点漆,这两片 磁环的位置不再调整。

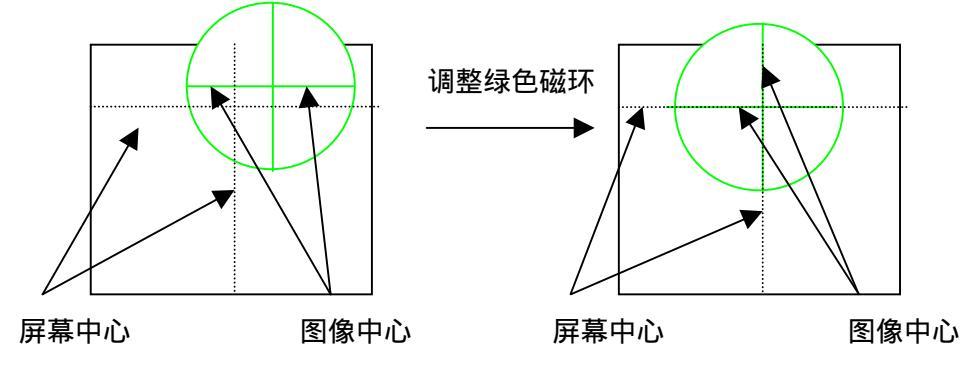

2. 用1方法将红色投影管的偏转线圈固定;调整磁环相对角度,使红色图像中心水平线与绿色

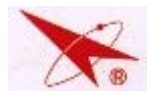

图像中心水平线重合,垂直中心线与绿色图像的垂直中心线的左边第一条短竖线重合,此后, 将两磁环点漆,这两片磁环的位置不再调整。

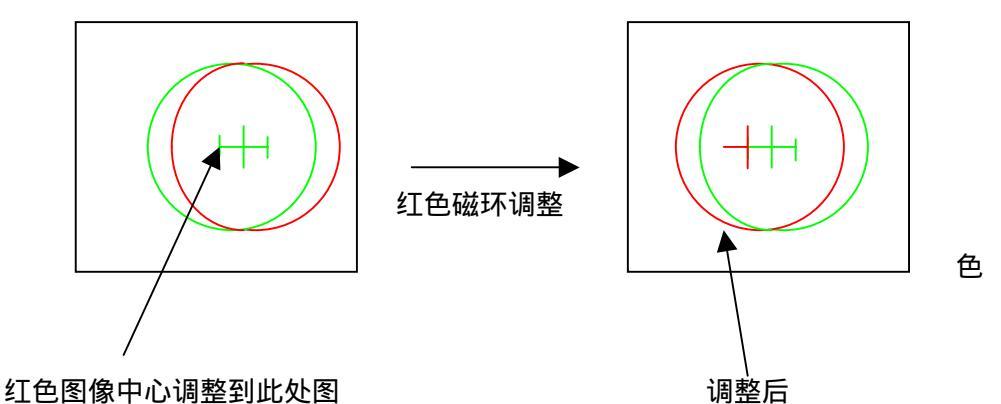

3. 用1方法将蓝色投影管的偏转线圈固定;调整磁环相对角度,使蓝色图像中心水平线与绿色

图像中心水平线重合,垂直中心线与绿色图像的垂直中心线的右边第一条短竖线重合,此后, 将两磁环点漆,这两片磁环的位置不再调整。

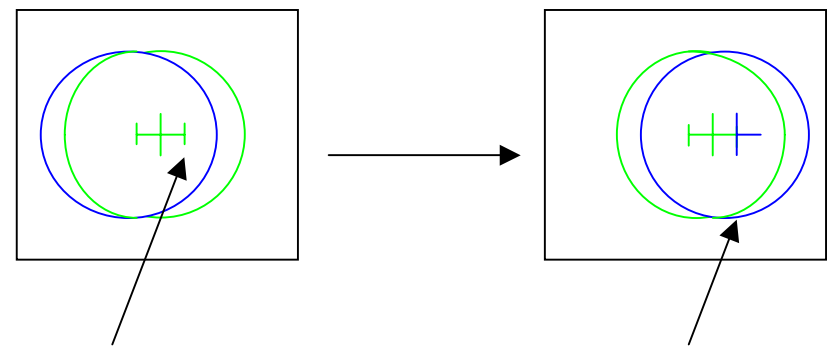

蓝色图像中心调到此处

调整后

- 注:偏转、磁环调试完成后将不再进行调整,TV模式(若单几何处于"关"状态,还要对1080i/50Hz 单独进行调试)的场中心需通过 S 模式下"垂直位置"参数进行调整。
- 八. 整机调试

8.1 整机几何参数调整

(若单几何为"开",整机仅需调试一种几何参数,若单几何为"关",则整机需要调 试 TV、YPBPR 通道的 1080i@50Hz 两套独立的几何和会聚参数) 调试步骤:

1. 飞利浦彩卡信号,进入"S"模式行场数据调整项目;

2.检查"垂直位置(场中心)",使图像中央的横线刚好与屏幕的中心刚好重合;

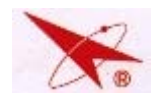

3.选择 "VSCOR (场 S 校正)"项目,调整场 S 校正,使图像垂直方向的 S 失真最小、线性最佳;

4.选择 "VLIN (场线性)"项目,调整场场线性校正,使图像垂直方向的失真最小、线性最佳; 选择 "垂直幅度 (场幅)"项目,调整场幅,如图所示:

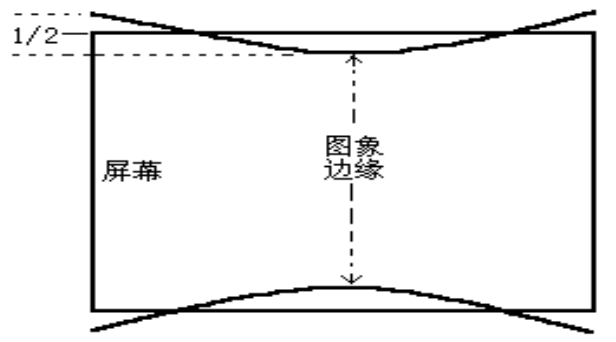

场幅调整示意图

- 5. 检查"水平位置(行中心)", 使图像中央的竖线刚好与屏幕的中心刚好重合;
- 6.检查、微调"水平幅度(行幅)"项目,将图像亮度、对比度调至最大,可微调行幅,使左右 两边的最后一格棋盘格完全可见,并没有失真;TV在 PHILIPS 彩卡(C-5 频道)下进行检 查和调整;1080i /50Hz 在相应的信号源下进行检查和调整;
- 7.选择"枕形(枕校失真)"项目,微调枕校,使枕形失真最小,并没有失真;
- 8. 检查 "梯形 (梯形失真)" 项目;
- 9. 检查 "上边角 (上部角落失真)" 项目;
- 10.检查 "下边角 (下部角落失真)"项目;
- 11. 调整"平行四边形"项目, 使失真最小;
- 12. 调整"弓形"项目, 使失真最小。
- 注:
- 在调试图像几何参数时,务必将图像模式设置为"明亮";
- 在进行图像位置调节时,必须先调整场部分,再调整行部分。以上部分项目需反复调整确认,
   并保证图像几何参数没有在边脚及中间出现"调试线性不良的折弯现象",并确保几何失真最小;
- 若单几何"关"状态本机有2套独立的几何参数,即YpbPr通道的1080i@50Hz单独使用一 套会聚和几何参数,若单几何"开"状态,本机将只有一套独立的几何参数,所有信号格式均 转换为60Hz 输出,使用统一的几何和会聚参数;

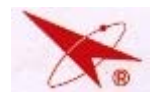

 对于几何参数的行幅等项目都固定或只能微调,目的是减少因为几何参数的设置不合理造成会 聚调试量的加大;

#### 8.2 图象消隐调试(固定参数,不推荐调试)

调试方法:

进入"S"模式,调整"VBBLK"、"VTBLK"两项目将图像上下多余白边的部分消隐。

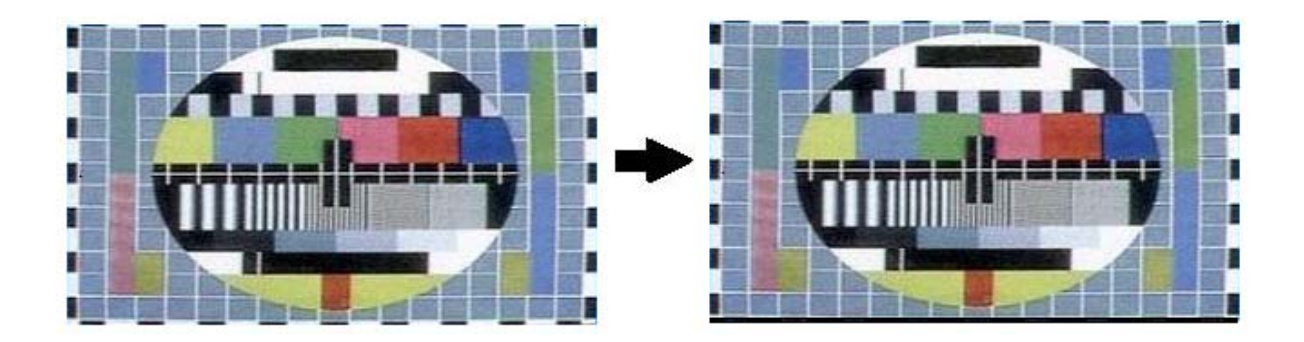

"VBBLK"调整

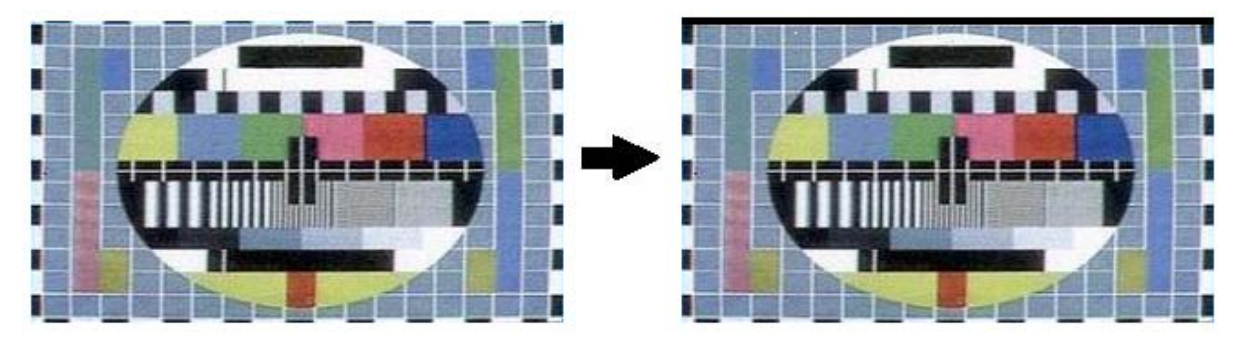

#### "VTBLK"调整

#### 8.3 白平衡调整

调试步骤:

1. 接收 CZ-3 信号或其他电视信号;

进入"S"模式,选择调试菜单第3项白平衡调试,调整**红激励**(红枪高亮幅度调整) 绿激
 励(绿枪高亮幅度调整) **红截止**(红枪低亮幅度调整) 绿截止(绿枪低亮幅度调整) 蓝截止
 (蓝枪低亮幅度调整);

注意:1. 白平衡调试以蓝枪为基准,蓝激励必须为定值 00H;

2. 白平衡调试必须在帘栅调整完成后进行;

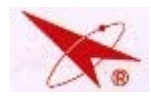

#### 8.4 中间亮度调整

调试步骤:

- 1. 接收副亮度信号。
- 2. 将电视清晰度、亮度置为中间, 色度置为零, 对比度置最大。
- 3. 调整 "S"模式下 "BRI 050" 值, 使灰度阶梯第 5、6 格恰好可见。

#### 8.5 最大亮度调整

调整步骤:

- 1. 接收副亮度信号。
- 进入白平衡调整项目,选择"BRI100"项,此时电视自动将亮度、对比度置为最大,清晰度 置为中间,色度置为零。
- 3、调整 BRI 100 值, 使东芝卡下部灰度阶梯第2、3 格刚好完全可见。

#### 九.会聚调试注意事项

本机芯会聚方案:方禾会聚。

本机芯无灵智会聚功能。;

本机芯选择单几何"关"则有两套会聚,需在不同信号模式下分别进行调试,即 YpbPr 通 道的 1080i/50、TV 分别进行会聚调试。

调试过程中请注意所显示的网格颜色状态和光标颜色状态,以及字符显示的状态。

请务必确认在检查和调整各种模式会聚状态的全过程中,整机对相应模式的信号保持良好的 接收状态;

整个调试过程中,请不要按遥控器上的"显示"键,否则会将已存储的会聚数据清零(回到 完全没有调试会聚的状态);如误操作将会聚清零,请及时按"静止"或"0"键调用前一次 存储数据。

调试过程中,为防止突发情况引起会聚丢失,请每隔5分种存储一次。

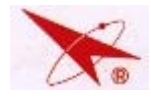

# 十. 方禾会聚调试

#### 10.1 会聚调试各按键定义

| 遥控器型号           | K22A-4 | 遥控器型号            | K22A-4    |
|-----------------|--------|------------------|-----------|
| 进入/退出会聚         | 指示灯    | 叠加图像             | 睡眠        |
| MOVE/LOCK       | 游戏     | 网格/点阵切换          | 导视        |
| 相位/粗调/细调/SENSOR | 视频     | 显示 AD 值          | 音质        |
| 会聚清零            | 显示     | 调节步长加减           | 数字 1/数字 2 |
| 网格颜色切换          | 浏览     | 点/线切换            | 返回        |
| 调用当前数据          | 静止     | 会聚拷贝             | 数字 3      |
| 调用备份数据          | 数字 0   | 动态聚焦开关           | 数字 8      |
| 存储当前数据          | POWER  | 9 点工厂粗调功能        | 数字 5      |
| 存储备份数据          | 数字9    | 9 点工厂粗调或 9 点用户会聚 | 确定        |
|                 |        | 调节控制             |           |
| 切换光标颜色          | 日历     | SEARCH           | 画质        |

#### 10.2 会聚清零

接收 CH-5 信号,将电视几何数值调至最佳值,同时使绿色图像中心对准屏幕中 心,进入 S 模式,按"指示灯"键,进入会聚调整模式;按"显示"键,将会聚 IC 的 RAM 中 6 个通道的粗调、细调数据清零,用"开关"键将清零数据存储,待屏幕显 示菜单后,进行下一步操作。(该操作仅适用于从未进行过会聚调整的整机,生产线 和维修人员进行会聚微调时不得进行会聚清零操作。)

10.3 相位调整:

在会聚模式中,按"浏览"键将光栅置为绿色测试方格状态,再按"日历"键使 光标变为绿色,按"睡眠"键,将 CH-5 测试卡与会聚网格叠加。按"视频"键,选 择相位项目,按左右键进入相位调整模式,用上下键选择"TPOPH"、"TPOPV",用 左右键将该参数进行调整,直到将图像中心与会聚光标重合为止。 PHASE模式:

TPOPV:网格垂直位置。

TPOPH:网格水平位置。调整 TPOPV 和 TPOPH 参数,使网格中心对准屏幕中心 或者背景图像中心。(注意:不对准中心会影响灵智会聚功能和自动调校设备的调试

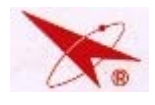

## 效果。)

FINEP:细调水平相位。

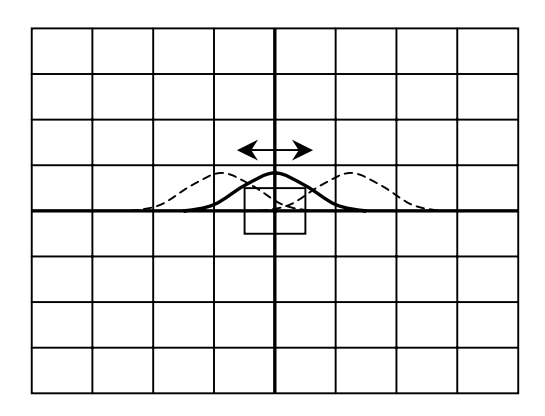

注:只需调整水平相 位,垂直相位不需调 整。

图 1 会聚水平相位调节

RATIO:细调比为3(固定)。

SCAN: PC-10 机芯为 P2(固定)。

VGRID:垂直方向网格每格的大小, PC-10机芯为18(固定)。

LRBP: 左右边界线位置。应满足重显示率要求, 会聚调整时边界线靠紧屏幕边框 且可见。

UDBP:上下边界件位置。应满足重显示率要求,会聚调整时边界线靠紧屏幕边 框且可见。

VST:场同步移动。调整到显示为OK。PC-10机芯为05(固定)。

AUTO: 选择 2/4/8 点灵智会聚或 OFF 灵智会聚。PC-10 机芯为 OFF (固定)。

HBLKP: 行同步极性。PC-10 机芯为+1(固定)

VBLKP:场同步极性。PC-10机芯为+1(固定)

HDIR:遥控器调试时的左右操作方向。PC-10机芯为-1(固定)

VDIR:遥控器调试时的上下操作方向。PC-10机芯为+1(固定)

VBLKO:场消隐输出开或关。PC-10机芯为0(固定)

VBLKOP:场消隐输出位置。PC-10机芯为01(固定)

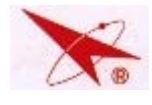

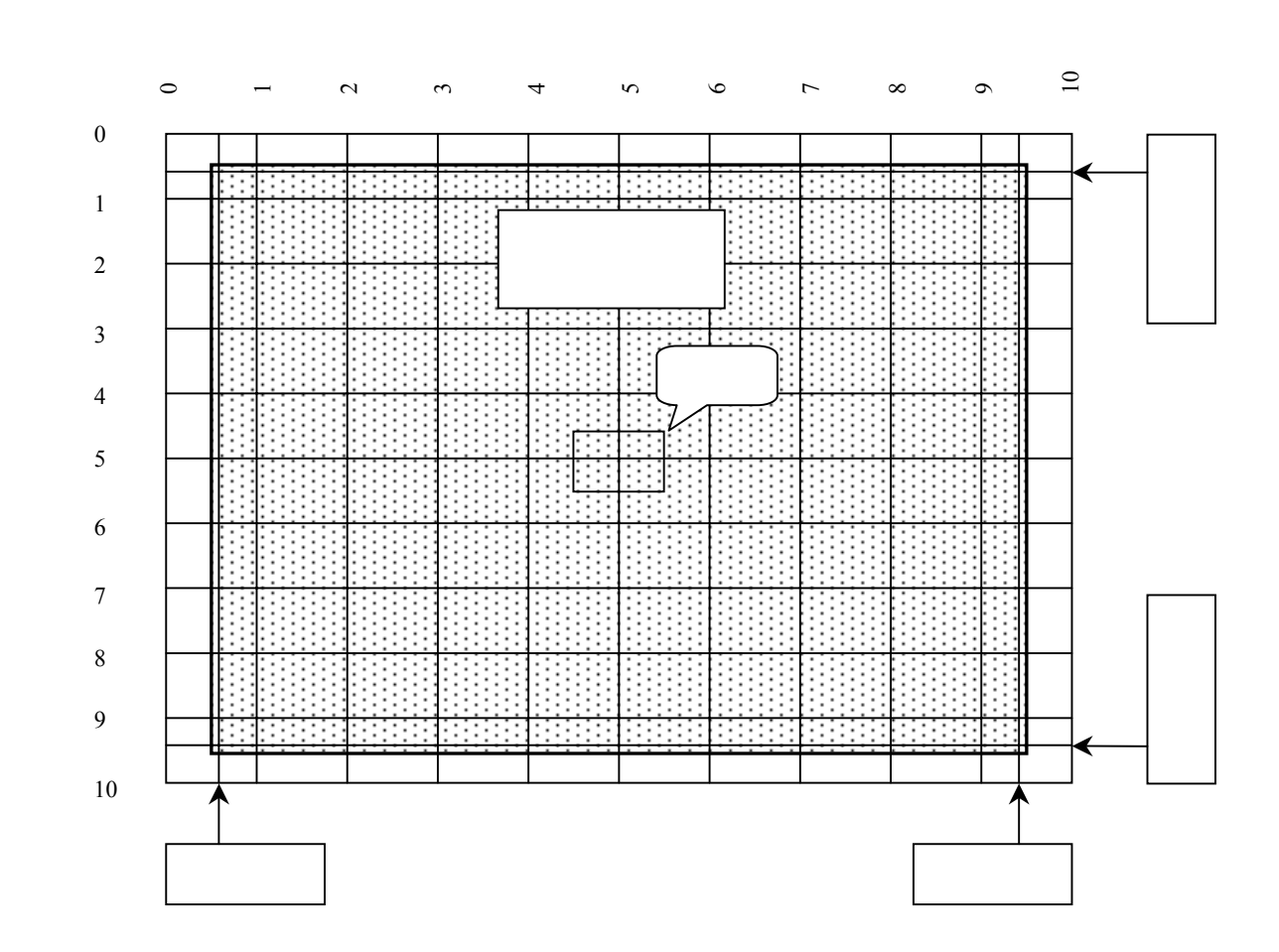

图 2 会聚调试方格

#### 特别注意:调节 VGRID、UPBP 方法。

调节边界线参数时必须网格对准背景标准图像的中心。(先按"睡眠"键叠加图像, 然后用参数 TPOPV 和 TPOPH 调整,使网格对准背景标准图像的中心。)

上边界线要求在第0行和第1行的中间位置,下边界线要求在第9行和第10行的中间位置。如果不能达到这个要求,请改变 VGRID 大小重复进行 UDBP 参数调整。

#### 10.4 会聚粗调

COARSE 模式

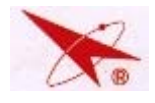

DCGV (或 RV 或 BV): 垂直平移。 H1GV (或 RV 或 BV): 垂直倾斜。 V1GV (或 RV 或 BV): 垂直大小。 V2GV (或 RV 或 BV): 垂直线性。 V1H2GV (或 RV 或 BV): 垂直枕行。 V2H2GV (或 RV 或 BV): 垂直弓行。 V1H1GV (或 RV 或 BV): 垂直梯形。 V2H1GV (或 RV 或 BV): 垂直菱形。 DCGH (或 RH 或 BH):水平平移。 V1GH(或 RH 或 BH):水平倾斜。 H1GH(或 RH 或 BH):水平大小。 H2GH(或 RH 或 BH):水平线性。 (或 RH 或 BH):水平枕形。 H1V2GH H2V2GH(或 RH 或 BH):水平弓形。 H1V1GH(或 RH 或 BH):水平梯形。 H2V1GH(或 RH 或 BH):水平菱形。

8 种会聚粗调模式如下图 10 示。

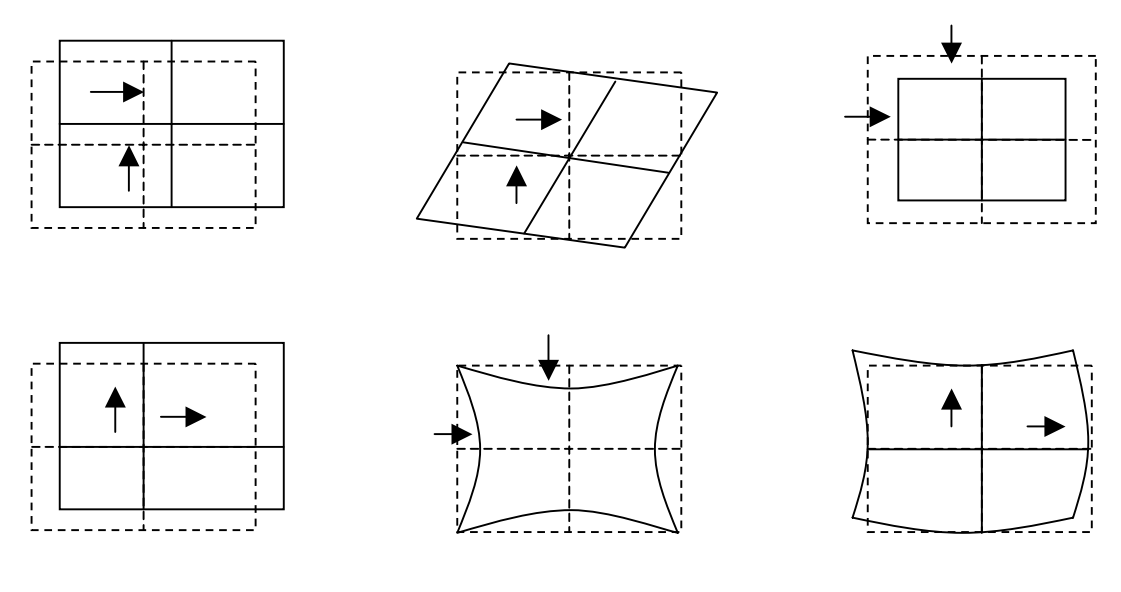

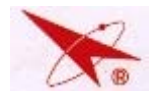

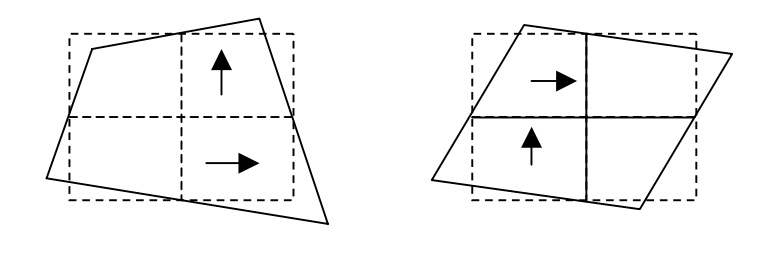

图 3 8 种会聚粗调模式

#### 10.5 会聚细调

FINE 模式:

按"视频"键,进入"FINE"(细调模式),按"日历"键,使光标切换成绿色。 按"返回"键可分别选择点或线的调整(当屏幕出现菜单时,为切换成功。按音 量加减键和频道加减键可使光标右左上下移动)。按"游戏"键,可移动或锁定光标,用上下左右键进行调整。

注:

- 在细调的过程中,光标在移动状态下为单色,在锁定状态时会自动变为三色。
- 较好的细调调整方法是从中央到四周按照漩涡形的形状进行调整。换句话说,
   就是先调整屏幕最中心的点,接下去调它周围的八点,然后以此类推。
- 如果调整某一点时,使其邻近还未经调整的点的细调误差增大,此时应调整
   此点使邻近的未经调整的点的误差在允许范围内,否则此邻近点可能数据调
   为最大值,也不满足要求。

为避免整机突然断电等情况,在调整过程中要注意经常存储数据。存储数据可通 过按"开关"键,显示等待菜单后,数据被存储。

10.6 SENSOR 模式: (有灵智会聚的整机需要调试, PC-10 整机不调)

SENSOR 采值

SEARCH ON/OFF

10.7 FOCUS 模式:

VDFA:场动态聚焦幅度。

10.8 COARSE+模式

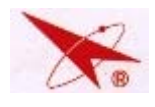

即工厂 9 点粗调,该功能调试简单、可靠、到位。 按 " 5 " 键进入。

按"确定"键,光标按预设路径移动。用"◀"键、"▶"键、"▲"键、"▼"键 进行左、右、下、上会聚调节,使光标示意的调整点到要求位置。

按"浏览"键切换需要调整的颜色。

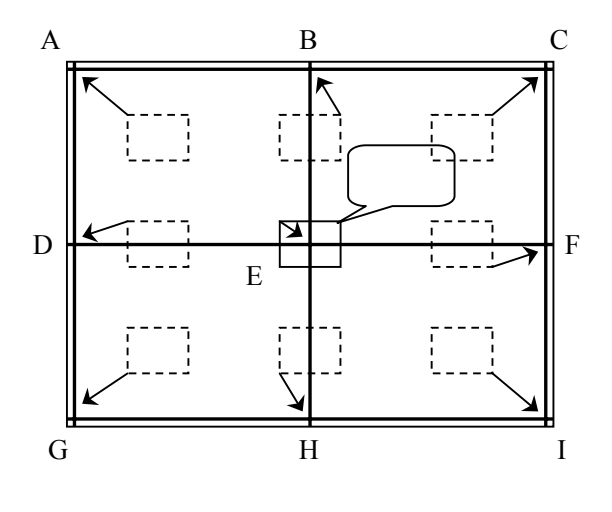

图 4 9 点会聚粗调

说明:

 A、B、C、D、E、F、G、H、I 为9个调试图像交点。

2.A、C、G、I要求调整的目标位置 是屏幕的四个角;B、D、F、H要求 调整的目标位置是屏幕边界中心;E 要求调整的目标位置是屏幕中心。 3.光标所处的位置示意其最靠近的图 像交点需进行会聚调整。 4.先调绿色图像的会聚,使之各交点 达到目标位置;再调红色和蓝色图像 的会聚,使它们交点与绿色图像交点 重合。

必须再按"5"键,才能退出工厂9点会聚粗调。

10.9 用户9点会聚

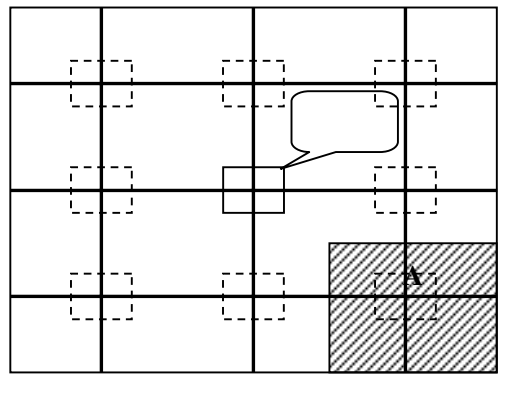

图 5 用户 9 点会聚

按"菜单"键,光标按预设路径移动。用"音量-"键、"音量+"键、"节目-"键、"节目+" 键进行左、右、下、上会聚调节,使光标处 十字交叉红色与绿色或蓝色与绿色重合。

当调整完成一种颜色后,继续按"菜单" 键,光标颜色发生变化,表示将开始调整光 标所指示的另一种颜色会聚。

在用户9点会聚模式中,当调整光标处的 调整点时,其他调整点也会相应移动,用户只需将当前光标所指处的局部交叉线

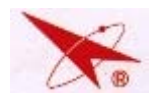

调整重合,其他调整处不做参考。如图 2 中,当调整 A 处光标的会聚重合时,只 需关注 A 局部处阴影部分的交叉线是否重合。当 9 个调整位置都调整完后,会聚 MCU 将自动综合计算,将整个画面调整到最佳重合状态。

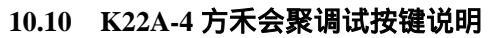

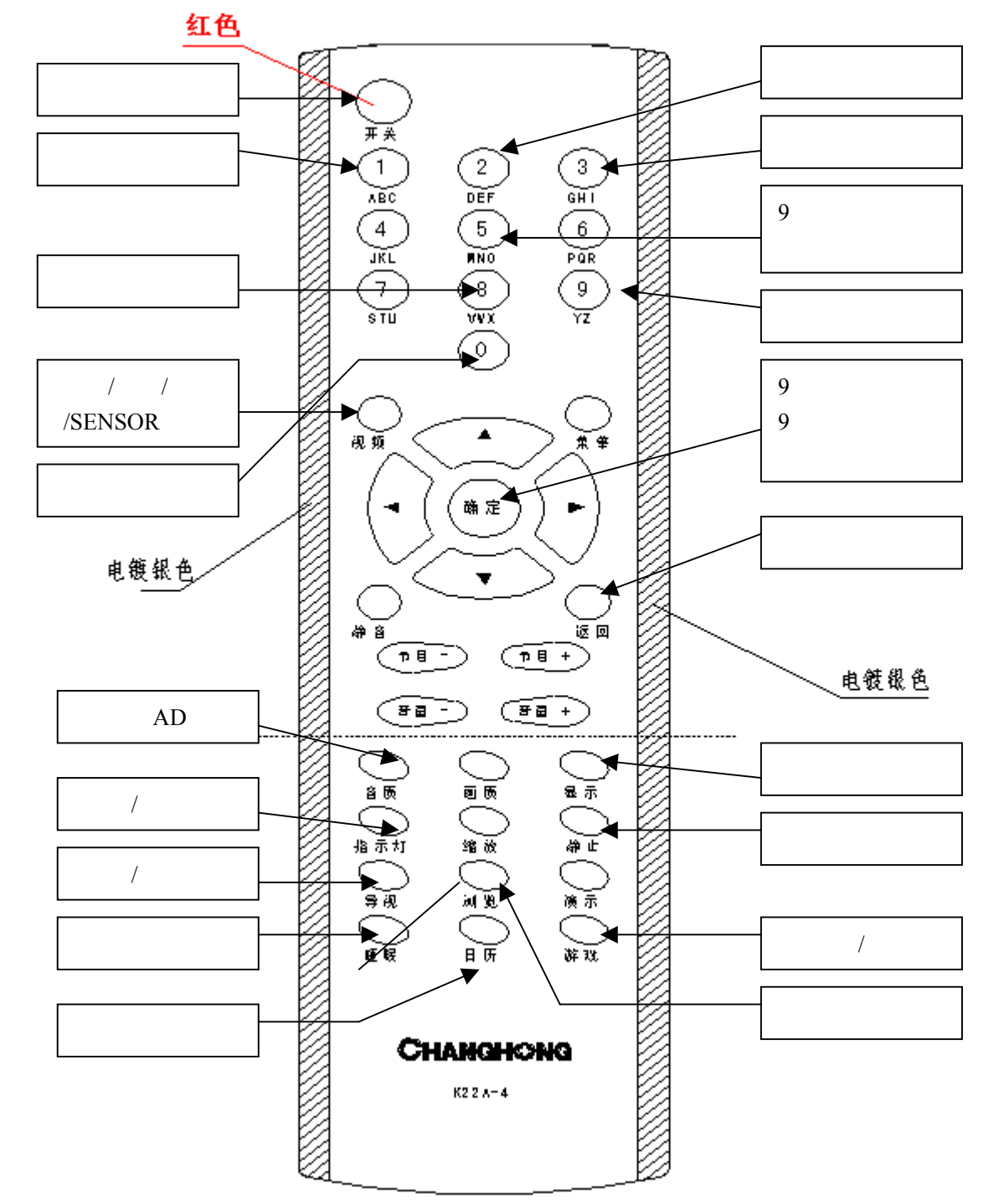

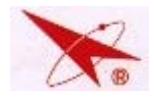

# 十一、软件在线升级

本机芯提供在线升级功能 ,用于软件的在线升级 ,利用整机 FB 板上的 VGA 端口作为在线升级口 ,利用专用工装进行升级 ,具体方法见附件 (CHD6 机芯软件升级 指南 )。

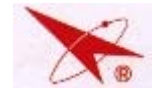

十二. 电路分析

# 12.1 信号流程图

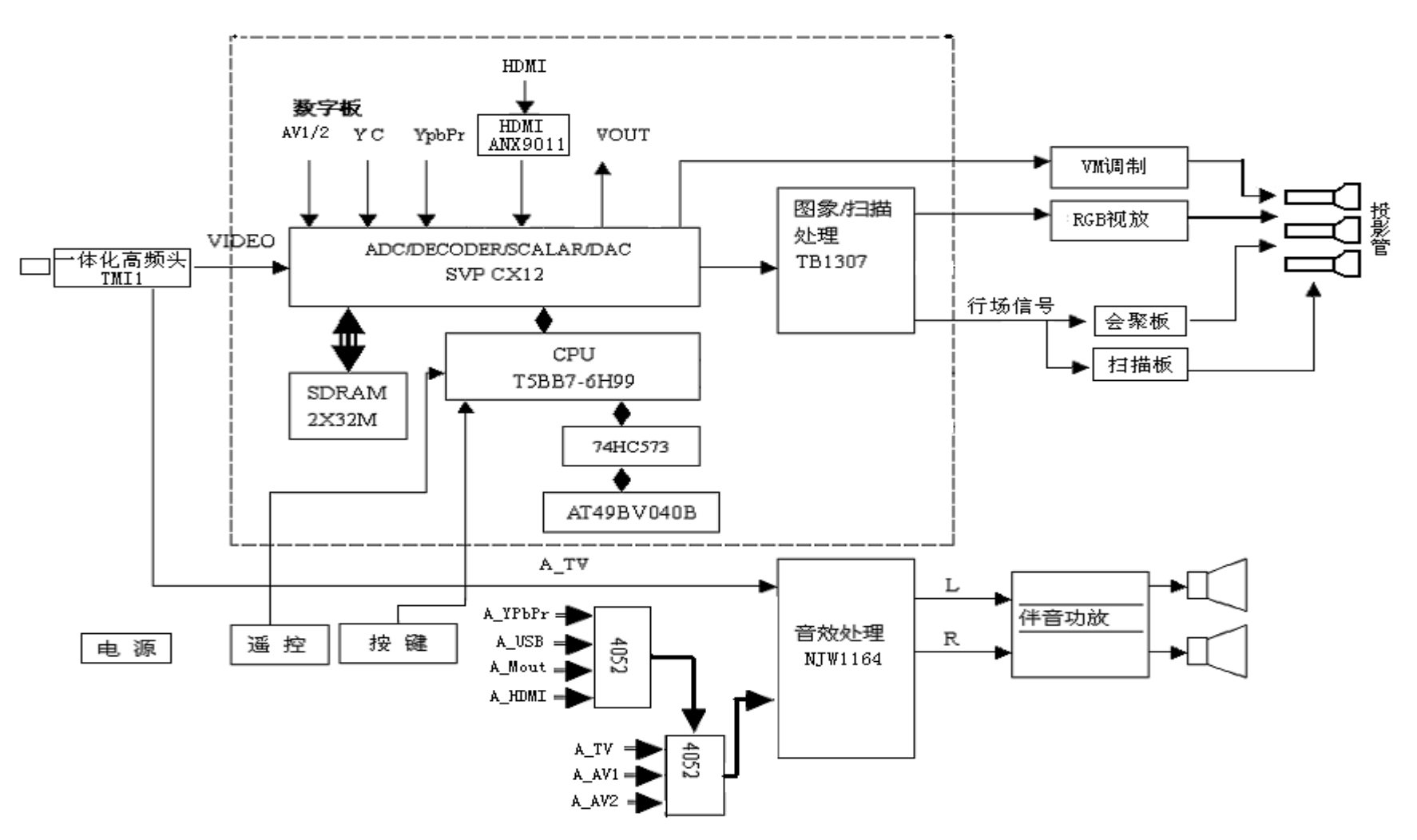

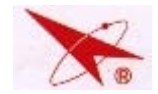

## PC-10 芯维修手册

# 12.2 数字板信号处理流程图

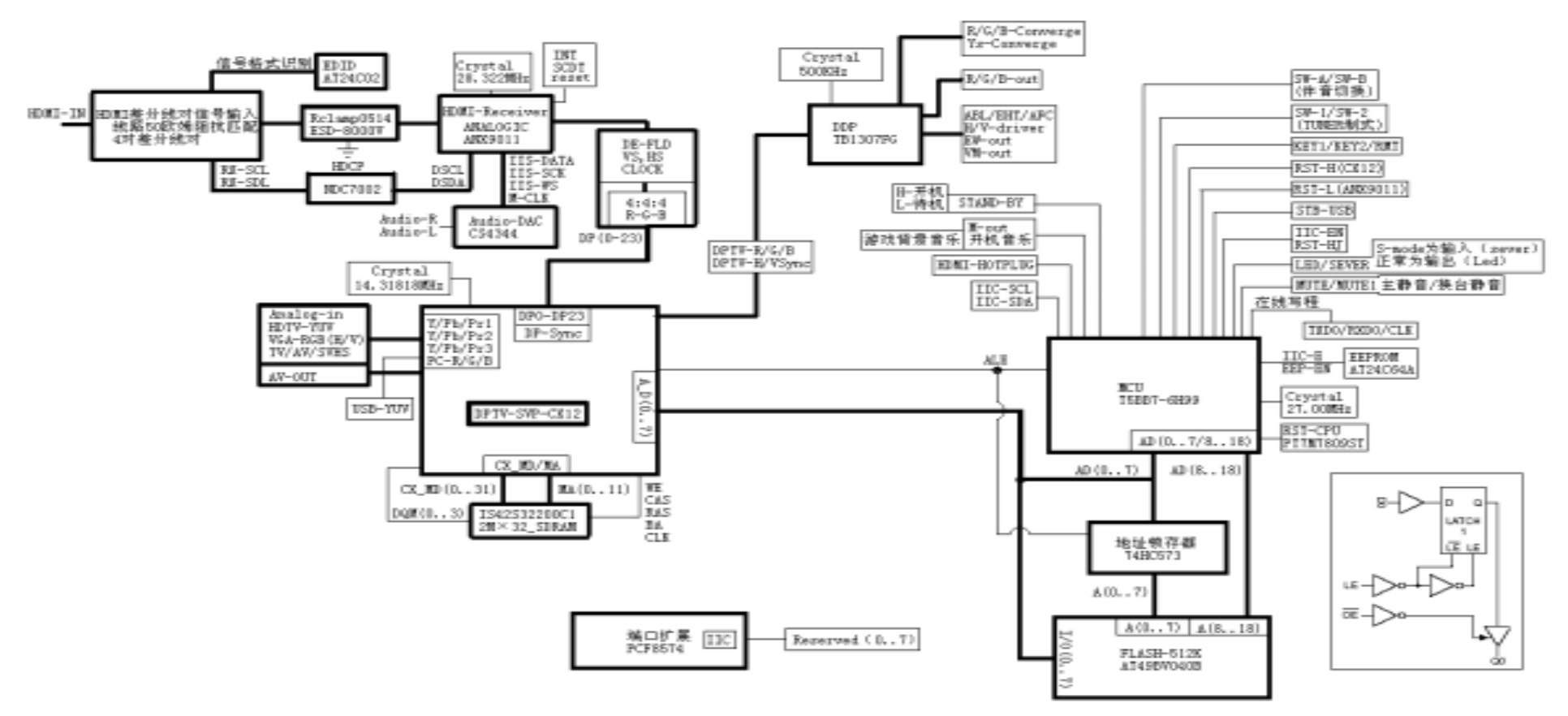

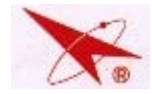

# 12.3 电源供电图

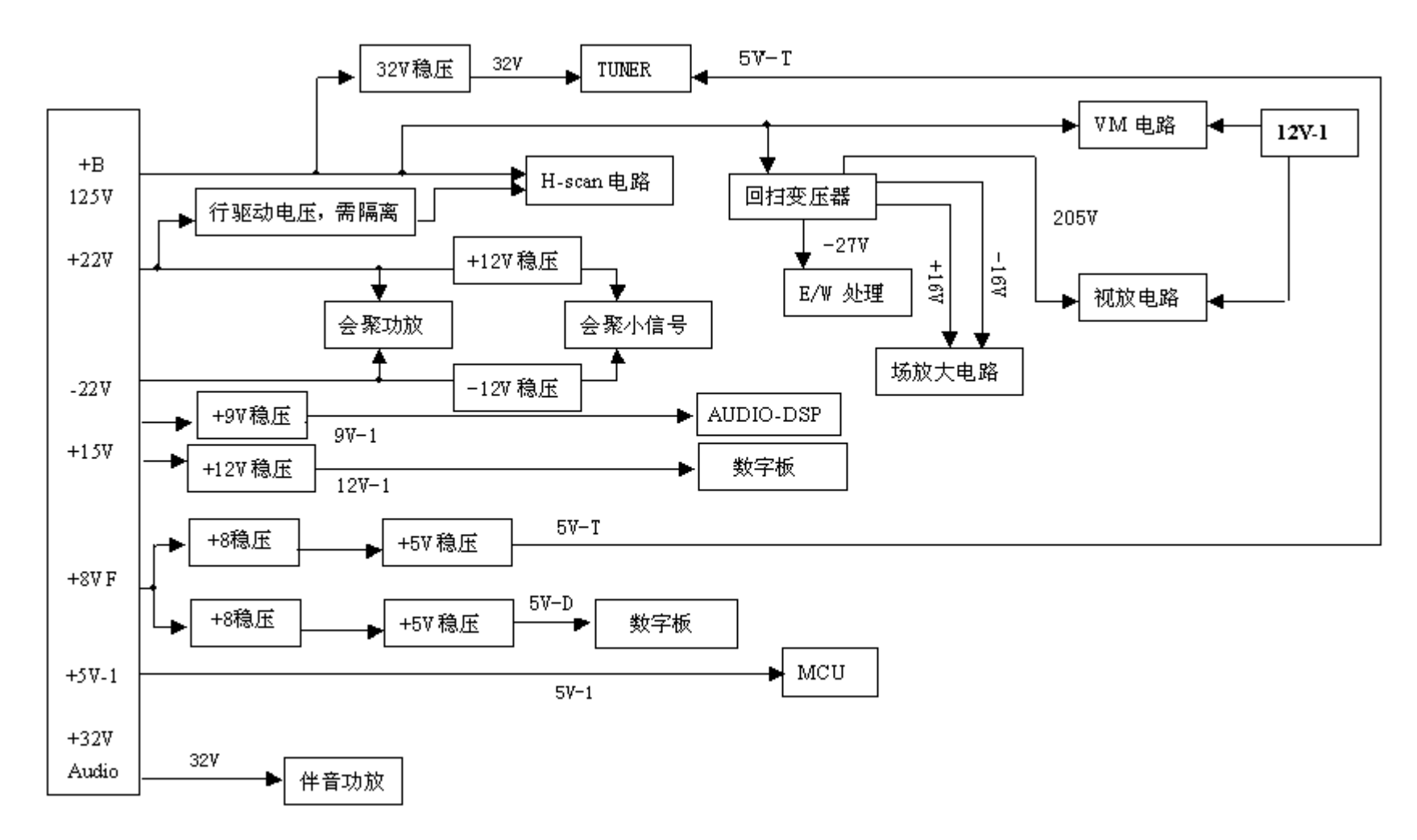

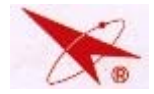

# 12.4 主板流程图

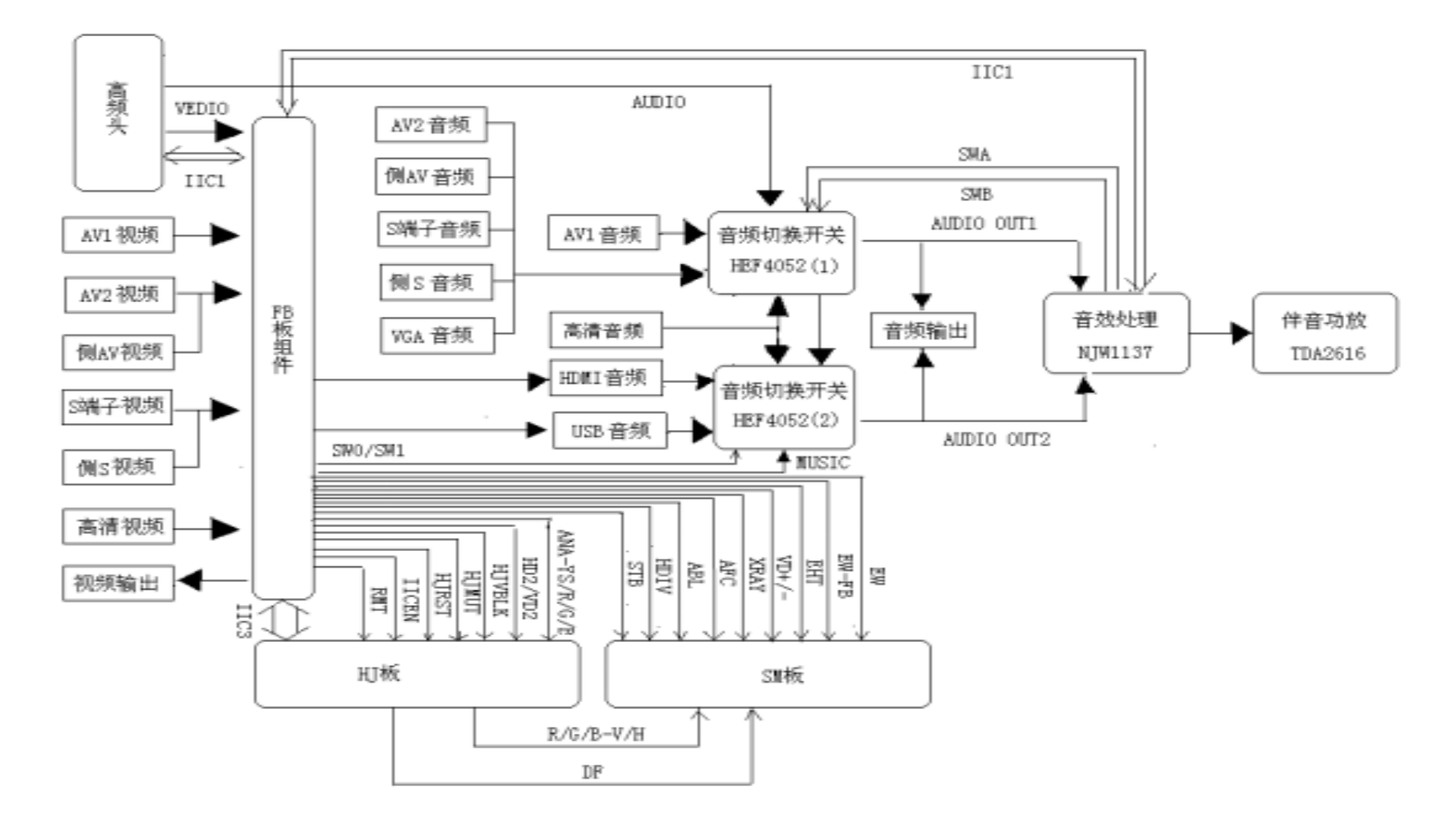

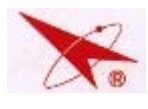

# 12.5 关键 IC 引脚定义及电性能参数

- 1. 高频头 NT01 (TMI1-C23I2)
- A. 各引脚直流电平(单位:V)

| 引脚 | 1    | 2     | 3    | 4    | 5    | 6 | 7    | 8    | 9    | 10   | 11   | 12   |
|----|------|-------|------|------|------|---|------|------|------|------|------|------|
| 电压 | 7.87 | 31.74 | 4.99 | 4.99 | 4.36 | 0 | 4.95 | 4.96 | 1.78 | 1.58 | 4.99 | 2.22 |

B.关键引脚定义

- a) 3、4、11 脚为高频头+5V 供电;
- b) 7、8 脚分别为 SCL、SDA;
- c) 2 脚为 32V 供电;
- d) 5 脚、6 脚为 SW0、SW1, 通过 CPU 输出的高低电平可进行伴音制式选择 (D/K、K、B/G、M/N);
- e) 10 脚为视频信号输出;
- f) 12 脚为音频信号输出;

#### 2. 伴音处理 IC -NA02 (NJW1164/NJW1137)

A. 各引脚直流电平(单位:V)

| 引脚 | 1    | 2    | 3    | 4    | 5    | 6    | 7    | 8    | 9    | 10   | 11   | 12   | 13   |
|----|------|------|------|------|------|------|------|------|------|------|------|------|------|
| 电压 | 4.52 | 4.58 | 4.56 | 4.53 | 4.56 | 4.57 | 4.57 | 4.57 | 1.48 | 4.57 | 3.91 | 3.91 | 4.97 |
| 引脚 | 14   | 15   | 16   | 17   | 18   | 19   | 20   | 21   | 22   | 23   | 24   | 25   | 26   |
| 电压 | 4.97 | 0    | 9.06 | 0    | 0    | 4.01 | 3.91 | 4.52 | 4.57 | 4.57 | 4.57 | 4.57 | 4.56 |
| 引脚 | 27   | 28   | 29   | 30   |      |      |      |      |      |      |      |      |      |
| 电压 | 4.54 | 4.56 | 4.58 | 4.52 |      |      |      |      |      |      |      |      |      |

在 TV 状态测试,未外接音源;

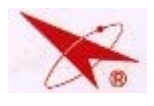

PC-10 芯维修手册

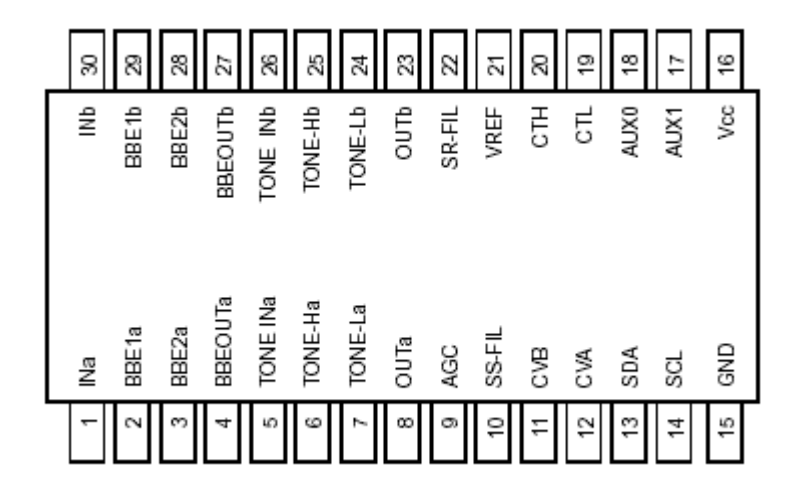

## B.关键引脚定义

| 引脚 | 定义             | 引脚 | 定义             |
|----|----------------|----|----------------|
| 1  | TV 音频 L 输入     | 16 | 电源输入           |
| 2  | BBE 滤波器 1 (L)  | 17 | 辅助输出 1         |
| 3  | BBE 滤波器 2(L)   | 18 | 辅助输出 0         |
| 4  | 音频输出(L)至其它组件   | 19 | 低频 DAC 输出      |
| 5  | 音频输入(L)从其它组件   | 20 | 高频 DAC 输出      |
| 6  | 高音滤波器(L)       | 21 | 参考电压           |
| 7  | 低音滤波器(L)       | 22 | 环绕声滤波器         |
| 8  | 音频 L 输出(到伴音功放) | 23 | 音频 R 输出(到伴音功放) |
| 9  | AGC 滤波器        | 24 | 低音滤波器(R)       |
| 10 | 模拟立体声滤波器       | 25 | 高音滤波器(R)       |
| 11 | 音量平衡 DAC 输出(R) | 26 | 音频输入(R)从其它组件   |
| 12 | 音量平衡 DAC 输出(L) | 27 | 音频输出(R)至其它组件   |
| 13 | 总线 SDA         | 28 | BBE 滤波器2(R)    |
| 14 | 总线 SCL         | 29 | BBE 滤波器1(R)    |
| 15 | GND            | 30 | TV 音频 R 输入     |

#### C. 外围电路

1. NJW1164/NJW1137 供电为 9V,由 NDY06 (L7809CV)提供;

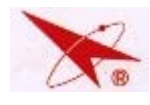

| A.各引脚直流电平(单位:V) |       |       |       |       |   |       |  |  |
|-----------------|-------|-------|-------|-------|---|-------|--|--|
| 引脚              | 1     | 2     | 3     | 4     | 5 | 6     |  |  |
| 电压              | 15.72 | 31.85 | 16.01 | 16.20 | 0 | 16.02 |  |  |
| 引脚              | 7     | 8     | 9     |       |   |       |  |  |
| 电压              | 32.05 | 15.95 | 15.76 |       |   |       |  |  |

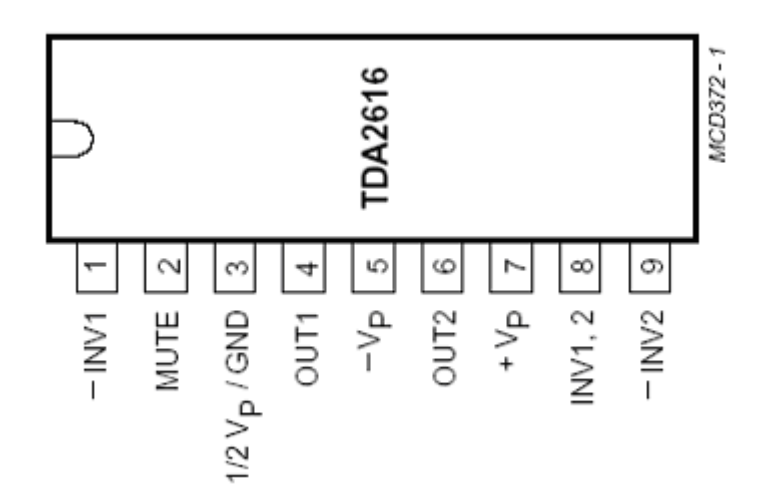

3. 伴音功放及其外围电路 NA01 (TDA2616)

B.关键引脚定义

| 引脚 | 定义            | 引脚 | 定义            |
|----|---------------|----|---------------|
| 1  | 音频 R 输入       | 6  | 音频 L 输出(到扬声器) |
| 2  | MUTE          | 7  | 电源输入          |
| 3  | 1/2 供电电压      | 8  | 输入 1、2 端颠倒    |
| 4  | 音频 R 输出(到扬声器) | 9  | 音频 L 输入       |
| 5  | GND           |    |               |

C. 芯片及其外围电路

1、伴音功放 TDA2616 的第 2 脚为静音控制脚,当第 2 脚输入电流大于 300uA 时,整机处于静音 状态,通过测量电阻 RA115 两端电压(静音时为:22.8V,不静音时为 0V)或 QA102 的 C 极电压(静 音时为:0V,不静音时为 32.1V)可进行判断;

2、CPU 的静音指令通过 QA102 加到静音电路(CPU 输出的 MUTE 信号为高电平 3V 时,静音),QA103 等组成关机静音电路(交流关机); QA101、QA104 在静音指令到达时将 IC 的输入接地;

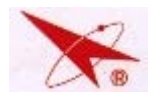

# 4. 场功率放大器 N301 (LA7846)

A. 各引脚直流电平(单位:V)

| 引脚  | 1  | 2      | 3    | 4     | 5     | 6     | 7     | 8      | 9  | 10 |
|-----|----|--------|------|-------|-------|-------|-------|--------|----|----|
| 电 压 | 空脚 | -15.14 | 0.32 | 15.15 | 2.253 | 2.250 | 15.11 | -13.27 | 空脚 | 空脚 |

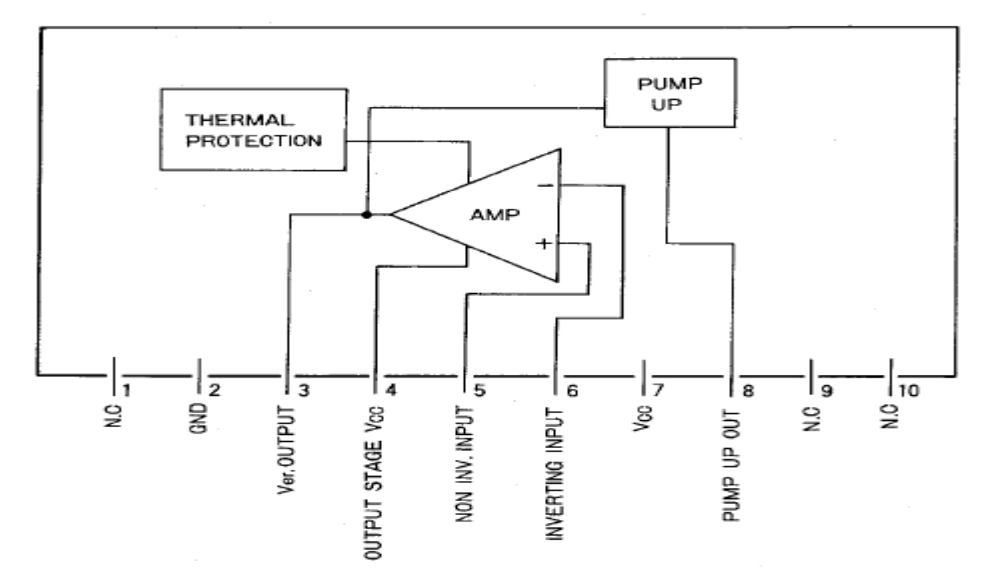

- B.关键引脚定义
  - a) 采用双电源供电方式,2、7 脚为 IC 供电,该电压由行输出提供,行输出提供+17V 到 IC 的 7 脚;提供-17V 到 IC 的 2 脚;
  - b) 采用差分放大的方式 5 脚、6 脚分别输入 VD-、VD+, VD-、VD+分别由数字板 TB1306 提供, VD+为基准电压输入端,6 脚为场锯齿脉冲输入脚,经内运放后,该点电压与基准电压只 相差 0.003V,由此点可基本判断故障在前级或后级;
  - c) 3 脚为场输出脚,正常时电压为+9VAC 左右(使用交流档测试,约为供电电压的一半);
- 5. FB 板

#### A. 关键引脚定义、参考直流电平

插座 CN01:

| 引脚 | 定义         | 功能         |  |  |  |
|----|------------|------------|--|--|--|
| 3  | CIN        | S 端子色度信号输入 |  |  |  |
| 7  | YIN        | S 端子亮度信号输入 |  |  |  |
| 11 | AV2(V)     | AV2 视频信号输入 |  |  |  |
| 15 | AV1 (V)    | AV1 视频信号输入 |  |  |  |
| 19 | Y          | 高清 Y 信号输入  |  |  |  |
| 20 | HJ_RST     | 会聚复位       |  |  |  |
| 23 | Pb         | 高清 PB 信号输入 |  |  |  |
| 27 | Pr         | 高清 PR 信号输入 |  |  |  |
| 31 | VI DEO-OUT | 视频输出       |  |  |  |
| 32 | SCL3       | 控制会聚总线     |  |  |  |
|    |            |            |  |  |  |

— 40 —

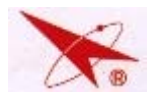

#### PC-10 芯维修手册

| 34 | SDA3   |                        |  |  |  |
|----|--------|------------------------|--|--|--|
| 35 | TV     | 射频信号(TV)输入             |  |  |  |
| 39 | HDMI_L | HDMI 左声道输出             |  |  |  |
| 43 | HDMI_R | HDMI 右声道输出             |  |  |  |
| 45 | 5V-D   | 5V 电源                  |  |  |  |
| 49 | 12V    | 12V 电源稳 9V,为 TB1307 供电 |  |  |  |

#### 插座 J101

| 引脚    | 定义        | 功能               |  |  |  |
|-------|-----------|------------------|--|--|--|
| 1     | CH-MUTE   | 频道切换静音           |  |  |  |
| 3     | MUTE      | 开关机静音            |  |  |  |
| 5、7   | SW1、SW2   | 控制选择图象伴音制式       |  |  |  |
| 9、11  | SCL1、SDA1 | 主总线              |  |  |  |
| 8     | VD+       | 场信号              |  |  |  |
| 10    | VD-       | 场信号              |  |  |  |
| 14    | EW-FB     | EW 反馈信号          |  |  |  |
| 16    | EW        | EW 信号            |  |  |  |
| 22    | AFC       | AFC 信号           |  |  |  |
| 23    | AFT       | 未使用              |  |  |  |
| 24    | EHT       | EHT 信号           |  |  |  |
| 26    | ABL       | ABL 信号           |  |  |  |
| 27    | RMT       | 遥控信号             |  |  |  |
| 29    | LED       | LED 控制信号         |  |  |  |
| 31    | KEY2      | 按键信号 2 ( 到 CPU ) |  |  |  |
| 33    | KEY1      | 按键信号1(到CPU)      |  |  |  |
| 30、32 | H-DI V    | H驱动信号            |  |  |  |
| 34    | XRAY      | X 射线保护信号         |  |  |  |
| 38    | STB1      | 二次开机信号           |  |  |  |
| 39、40 | 5V-1      | 5V 电源,为 CPU 供电   |  |  |  |

A. FB 板输入的视频信号分为从高频头输出的视频信号经 QT101 射随输入, QT101 的 B 级 2.26V(信号来时有 0.1V的跳变), C 级 4.45V, E 级 1.57V;

B.FB 板的工作电压(a) +5V - 1,由电源板直接提供,无此电压 CPU(T5BB7-6H99)将无法 工作,整机无法二次开机;(b) +5V - D,由 NDY03 提供,主要作为数字板上芯片 SVP-CX12、ANX 9011 供电;(c) +12V 由 NDY05 提供,如无 12V,则数字板上 TB1307 的 9V 供电无,TB1307 将 不工作,导致无 R、G、B 输出,造成黑屏

C.FB 板的输出 (a)输出 VI DEO-OUT;(b) 输出 R、G、B 信号到 Y 板视放;

#### 9. 枕校电路

检修东西枕校失真时, 先检查 A 点有无 0.6V 电压, 如果没有, 断开电阻 R355, 检查数 字板输出的 EW 信号电压幅度是否在 5-8.2V 左右(根据 "S"模式下 "H-SIZE"调试的数据该

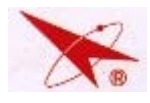

电压有变化), 接着检查 B 点有无+11V 电压(该点电压可在 4.6~16V 之间可调), 再检测 B、 C 两点之间的电压,正常应在+22V 左右,还可检查 V302 B、E 极(C、E 两点)电压,应为 正偏 0.45V, V304 的 B、E 极(F、G 两点)电压反偏 0.3~0.6V, H 点电压为-11.6V 左右,如 果没有,检查 C423 和 VD305 有无短路。

电路图如下:

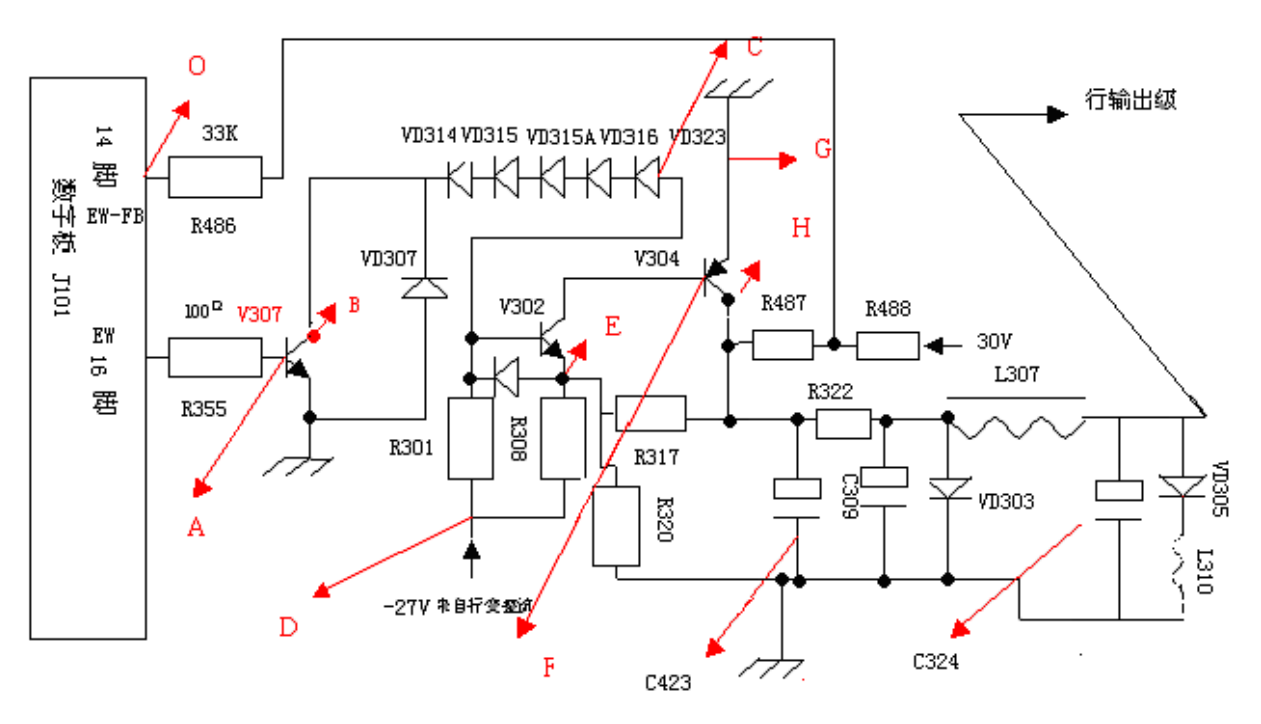

10. X 射线保护电路

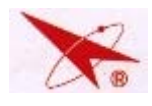

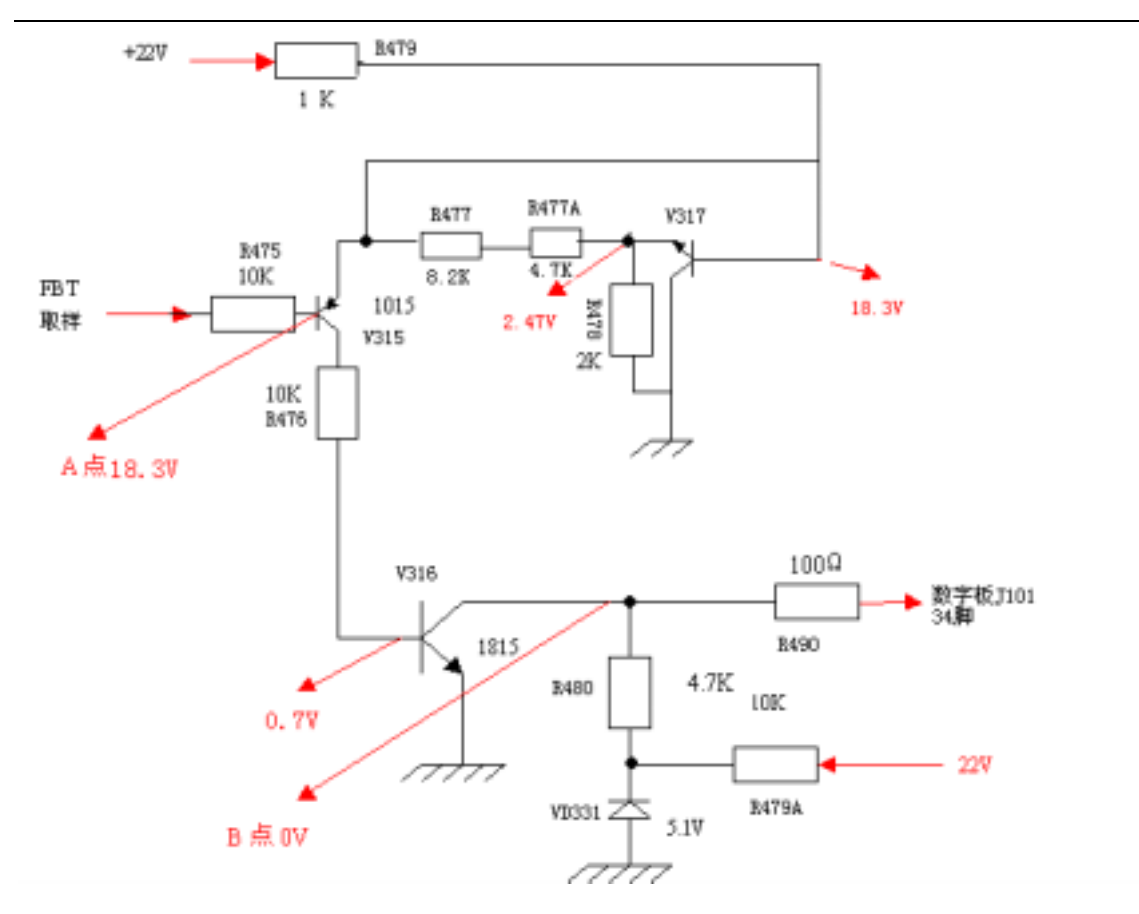

# 12.6 关键点波形图

# 1. 数字板输出的 R/G/B 信号到 Y 板 (R/G/B 信号波形)

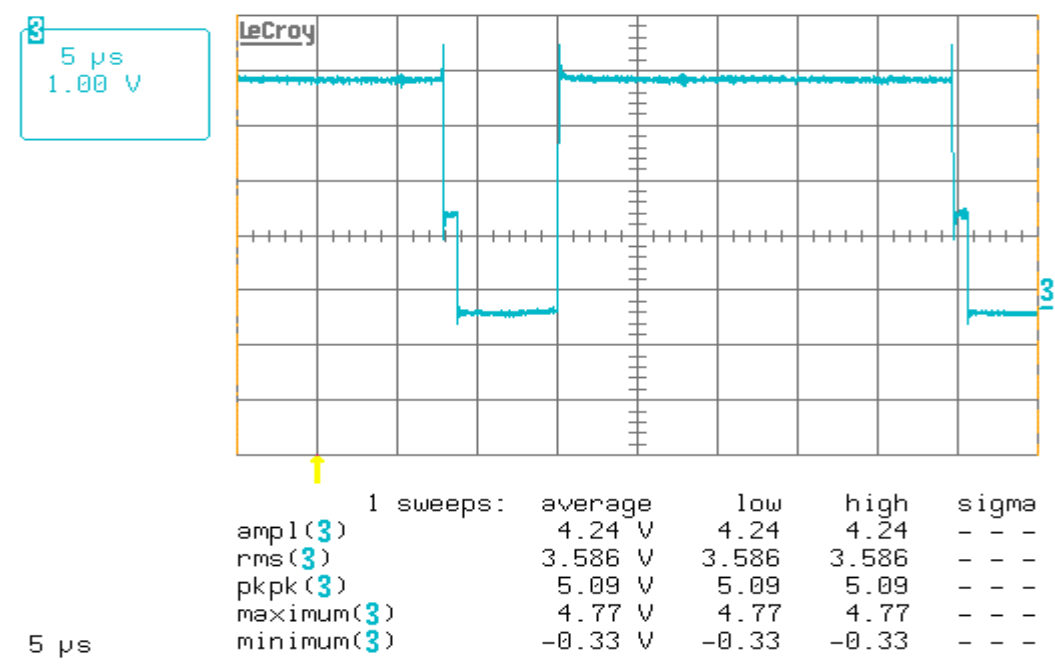

TA1307 (34) (36) (38) 脚输出波形

(各脚的波形因信号不同而略有差异,(34)脚为 BOUT、(36)脚 GOUT、(38)脚 ROUT)

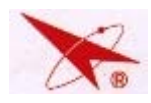

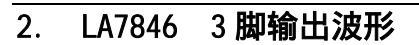

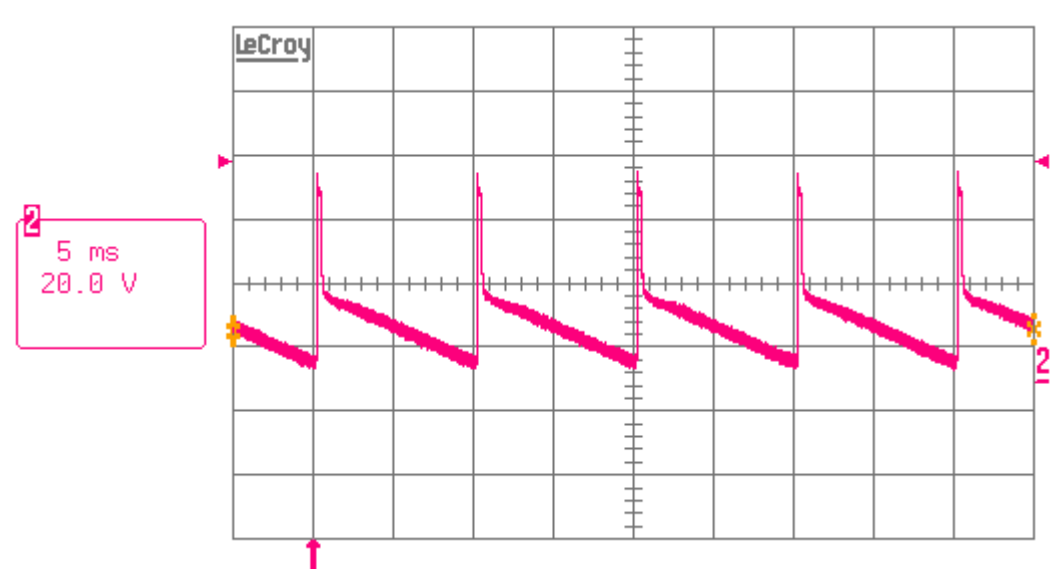

LA7846 3 脚输出波形

(LA7846 3 脚为 VOUT)

| Vp-p = 62.5 V |  |
|---------------|--|
| Vrms = 20.09V |  |
| Vampl = 49.6V |  |

3. H-DIV 波形 (测试点扫描板 W312)

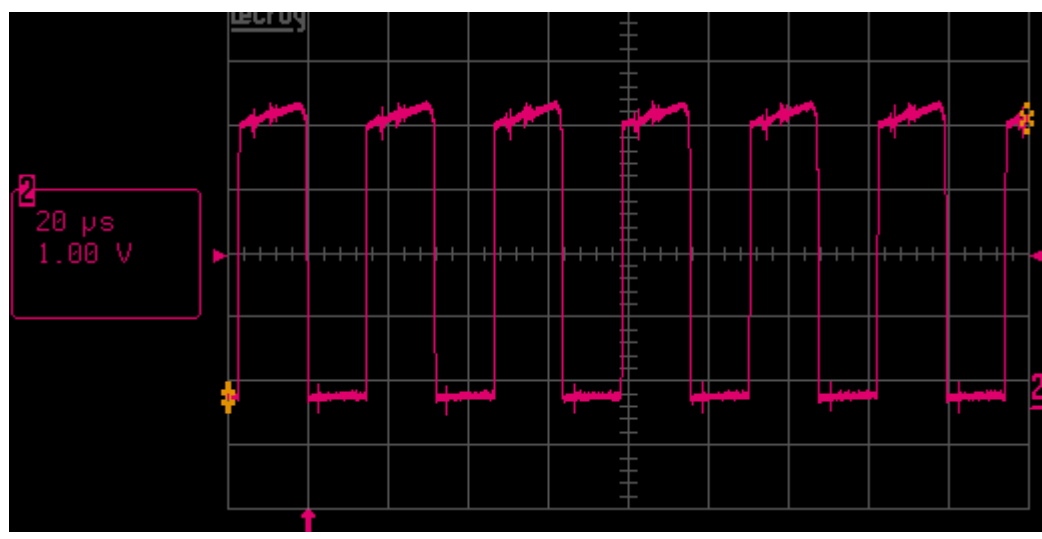

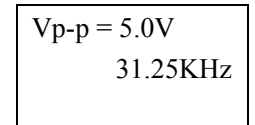

4. V307 C极波形(根据 EW 值调整大小波形可变)

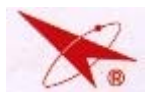

# PC-10 芯维修手册

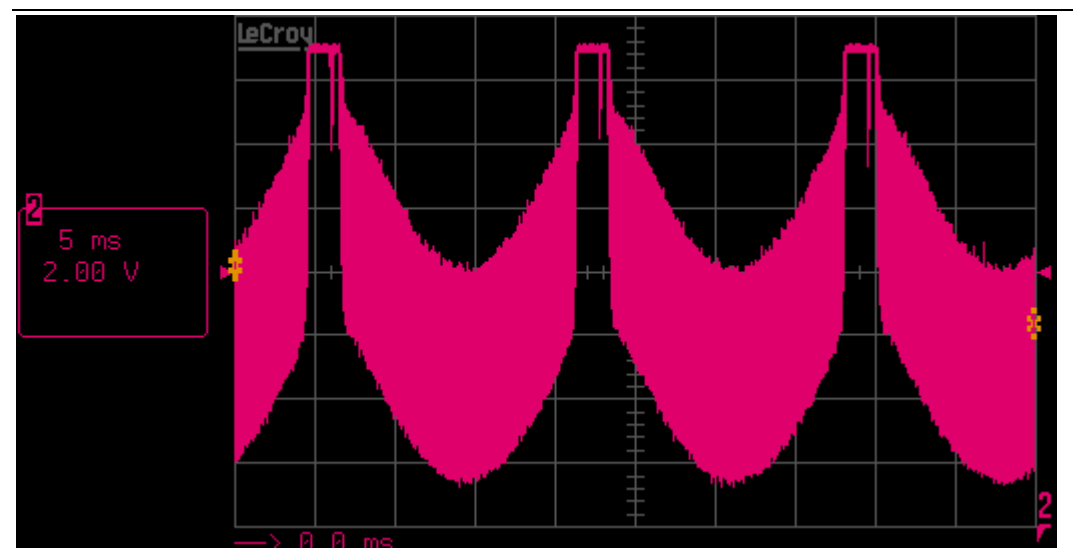

**V307 C 极波形** (V**307 C 极**为 EW 波形)

| Vp-p=13.88V   |
|---------------|
| Vrms = 14.68V |
| Vampl = 8.3V  |

# 12.7 扫描板关键三极管各引脚直流电平

| 位号    | B 极             | C 极             | E 极            |
|-------|-----------------|-----------------|----------------|
| V302  | -11.26          | -0.63           | -11.65         |
| V303  | -1.25           | 8.70            | 0              |
| V304  | -0.66           | -7.77           | -0. 01         |
| V305  | -11.77 V        | <b>126.91</b> V | 0 V            |
| V307  | 0.60 V          | <b>11.09</b> ∨  | 0 V            |
| V311  | <b>3.88</b> V   | 0 V             | 3. <b>9</b> 0V |
| V312  | -21. 49         | 21.10           | -21.60         |
| V313  | 0               | 6.8             | 0              |
| V314  | 21.12           | 0. 13           | 21.26          |
| V315  | 18. 3V          | 12. 6V          | 17.8V          |
| V316  | 0.73            | 0               | 0              |
| V317  | 18.3 V          | 0               | <b>2.47</b> V  |
| V315A | 125.45 V        | 0               | 125.70 V       |
| V316A | 0               | 0.69            | 0              |
| V302  | <b>-9</b> . 65∨ | 0. 62V          | -10.2 V        |
| V303  | 0.39 V          | 12. 81V         | 0.03V          |
| VD305 | (+)             | 11. 78V (-)     | ) OV           |
| VD306 | (+) -           | -11.76V (-)     | 126. 96V       |

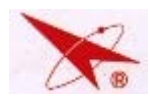

# 12.8 主要元器件位置及插座示意图

12.8.1 主<u>板示意图</u>

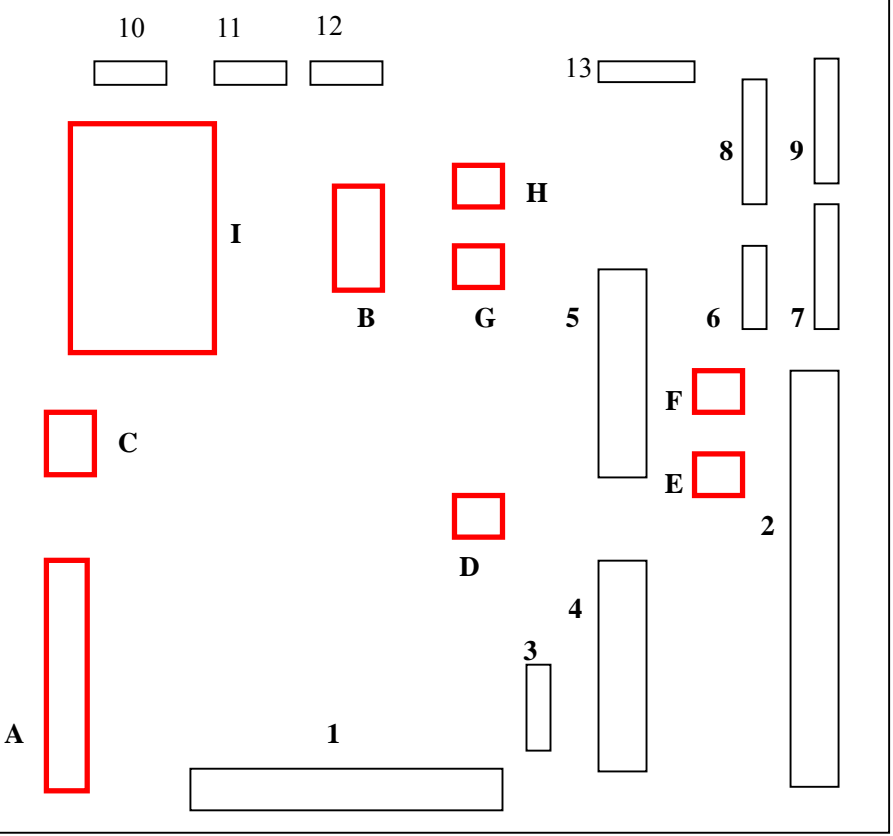

## 插座明细

| 标注 | 位号    | 名称      | 接插位置          | 标注 | 位号     | 名称     | 接插位置        |
|----|-------|---------|---------------|----|--------|--------|-------------|
| 1  | CN1   | AV 插座   | /             | 2  | XHJ01  | 会聚板接口  | /           |
| 3  | XPV02 | 1       | 接前 AV 板 XPC01 | 4  | XPM02  | 数字板接口  | /           |
| 5  | XPM01 | 数字板接口   | /             | 6  | XPS01  | /      | 接扫描板 XP104B |
| 7  | XPS03 | 1       | 接扫描板 XP101A   | 8  | XPS02  | /      | 接扫描板 XP103B |
| 9  | XPS04 | 1       | 接扫描板 XP102B   | 10 | XPA100 | /      | 接扬声器        |
| 11 | XPM03 | 按键信号接口  | 接 K 板 XPK01   | 12 | XPM04  | 遥控信号接口 | 接遥控板 XP01   |
| 13 | XPS06 | 电源转接板接口 | 接电源转接板        |    |        |        |             |
|    |       |         | CNY03         |    |        |        |             |

#### 主要元器件明细

| 标<br>注 | 位号    | 名称   | 型号         | 标注 | 位号    | 名称   | 型号                |
|--------|-------|------|------------|----|-------|------|-------------------|
| А      | NT01  | 高频头  | TMI1-C23I2 | В  | NA02  | 集成电路 | NJW1137L/NJW1164L |
| С      | NDY04 | 集成电路 | L7805CV    | D  | NDY03 | 集成电路 | 2SC3852           |
| E      | NDY01 | 集成电路 | L7912CV    | F  | NDY02 | 集成电路 | L7812CV           |
| G      | NDY05 | 集成电路 | L7812CV    | Н  | NDY06 | 集成电路 | L7809CV           |
| Ι      | NA01  | 集成电路 | TDA2616    |    |       |      |                   |

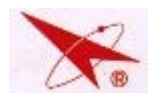

# 12.8.2 数字板插座示意图及插座定义

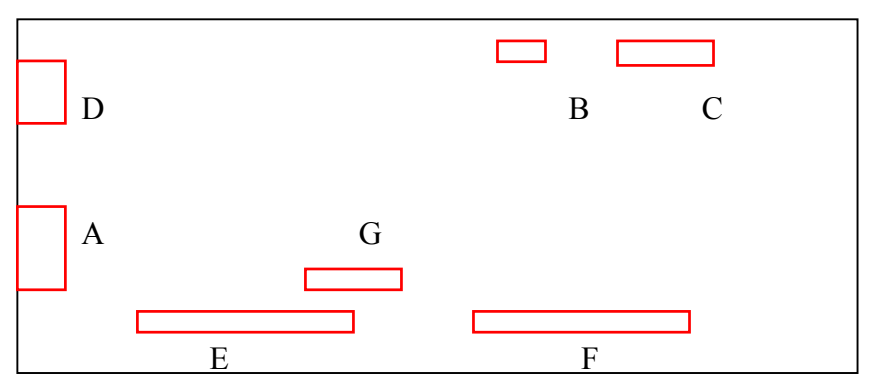

#### 插座明细

| 标注 | 位号   | 名称       | 接插位置       | 标注 | 位号   | 名称      | 接插位置       |
|----|------|----------|------------|----|------|---------|------------|
| А  | CN09 | VGA 插座   | 在线升级接口     | В  | CN07 | 1       | 接 VM-G 功放板 |
|    |      |          |            |    |      |         | XGP05      |
| С  | CN08 | R/G/B 输出 | GY 板 CN2   | D  | CN06 | HDMI 插座 | HDMI 输入接口  |
| E  | CN01 | 1        | 接主板 XPM02  | F  | CN02 | /       | 接主板 XPM01  |
| G  | CN05 | /        | 接电子相册板 JP3 |    |      |         |            |

# 插座各引脚定义:

# CN07(插座B)

| 1   | 2  | 3   |
|-----|----|-----|
| GND | VM | 12V |

# CN08 (插座 C)

| 1   | 2   | 3   | 4    | 5    | 6    | 7   | 8 | 9   |
|-----|-----|-----|------|------|------|-----|---|-----|
| GND | 12V | GND | Rout | Gout | Bout | GND | - | GND |

CN05(插座G)

| 1     | 2   | 3     | 4   | 5     |
|-------|-----|-------|-----|-------|
| V-USB | GND | U-USB | GND | Y-USB |

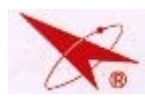

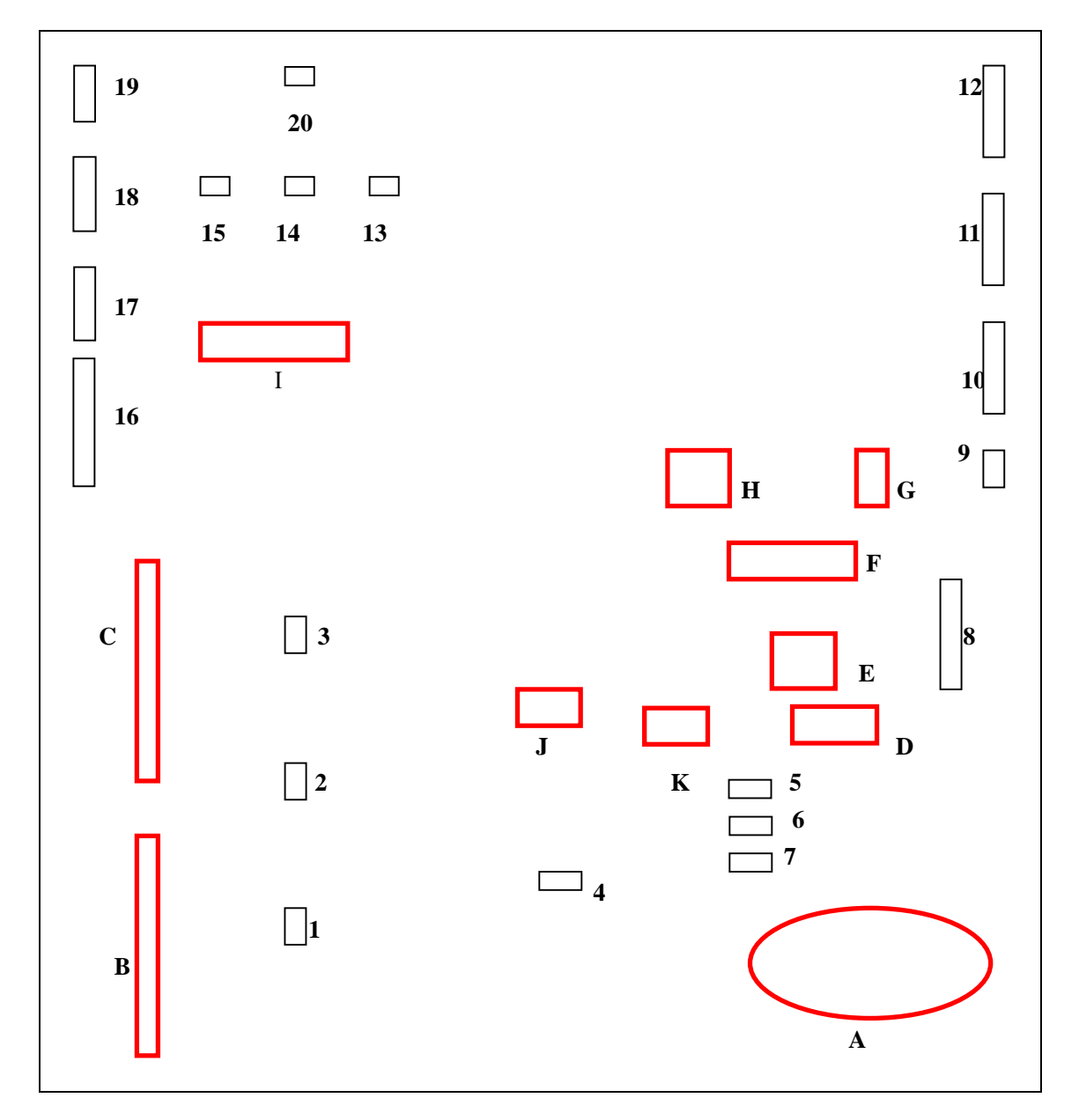

## 插座明细

| 标注 | 位号    | 名称 | 接插位置         | 标注 | 位号    | 名称 | 接插位置         |
|----|-------|----|--------------|----|-------|----|--------------|
| 1  | XP307 | 1  | 蓝色会聚线圈       | 2  | XP308 | /  | 绿色会聚线圈       |
| 3  | XP309 | 1  | 红色会聚线圈       | 4  | XP305 | /  | 接 RY 板 XPRO2 |
| 5  | XP313 | 1  | 接偏转行线圈       | 6  | XP314 | /  | 接偏转行线圈       |
| 7  | XP315 | 1  | 接偏转行线圈       | 8  | XP400 | /  | 接地线带线插头      |
| 9  | XP304 | 1  | 接 DY 板 XP805 | 10 | XP303 | /  | 接 DY 板 XP804 |
| 11 | XP302 | 1  | 接 DY 板 XP803 | 12 | XP301 | /  | 接 DY 板 XP802 |
| 13 | XP310 | 1  | 接偏转场线圈       | 14 | XP311 | /  | 接偏转场线圈       |
| 15 | XP312 | 1  | 接偏转场线圈       | 16 | XP319 | 1  | 接主板 XP101    |

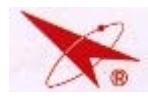

# PC-10 芯维修手册

| 17 | XP318 | / | 接主板 XP102 | 18 | XP317 | / |                  |
|----|-------|---|-----------|----|-------|---|------------------|
| 19 | XP316 | / | 接主板 XP104 | 20 | XP306 | / | 接 VM(G)功放板 XGPO6 |

#### 主要元器件明细

| 标注 | 位号    | 名称   | 型号         | 标注 | 位号    | 名称   | 型号         |
|----|-------|------|------------|----|-------|------|------------|
| А  | T303  | 行输出  | BSD70K     | В  | N304  | 会聚功放 | STK392-560 |
| С  | N303  | 会聚功放 | STK392-560 | D  | N315  | 集成电路 | RCB-01     |
| E  | T302  | 变压器  | TLN2168    | F  | V305  | 行管   | 2SC5588    |
| G  | V304  | 集成电路 | 2SB688     | Н  | T301  | 变压器  | BCT-7      |
| I  | N301  | 场块子  | LA7846N    | J  | V305A | 二极管  | P4KE300    |
| К  | VD306 | 二极管  | 5VUZ52     |    |       |      |            |

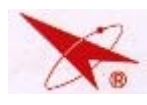

# 十三、维修实例

# 13.1 维修框图

1、 水平亮线检修流程;

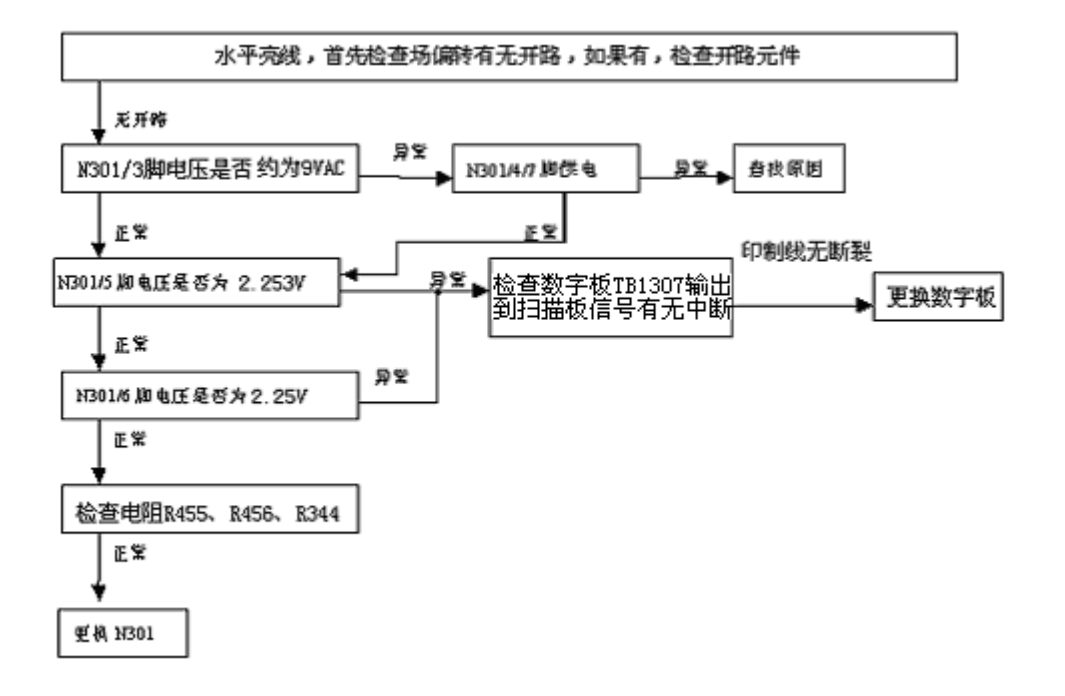

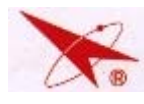

## 2. 不开机故障检修

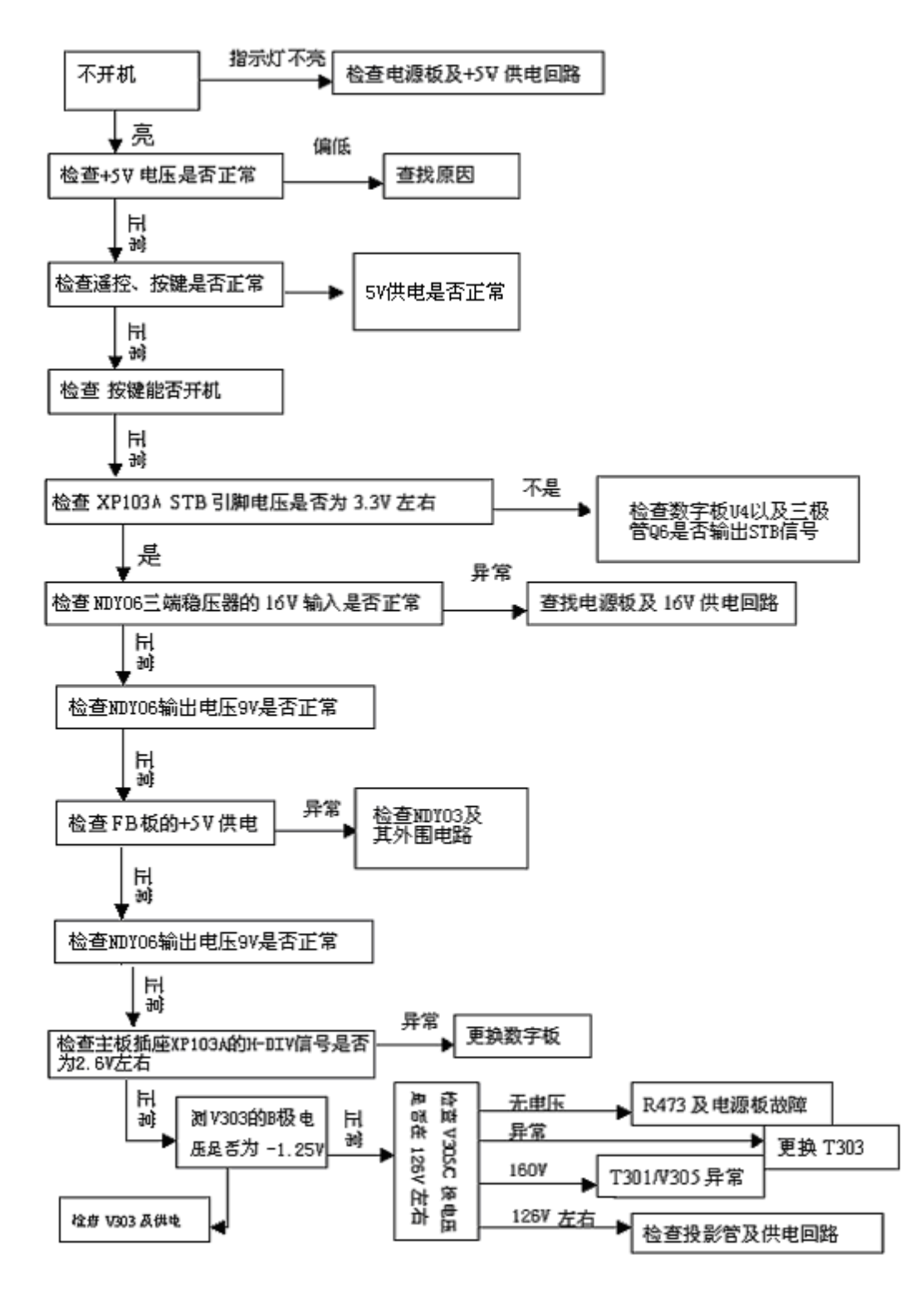

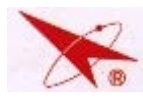

# 3. 黑屏故障检修:

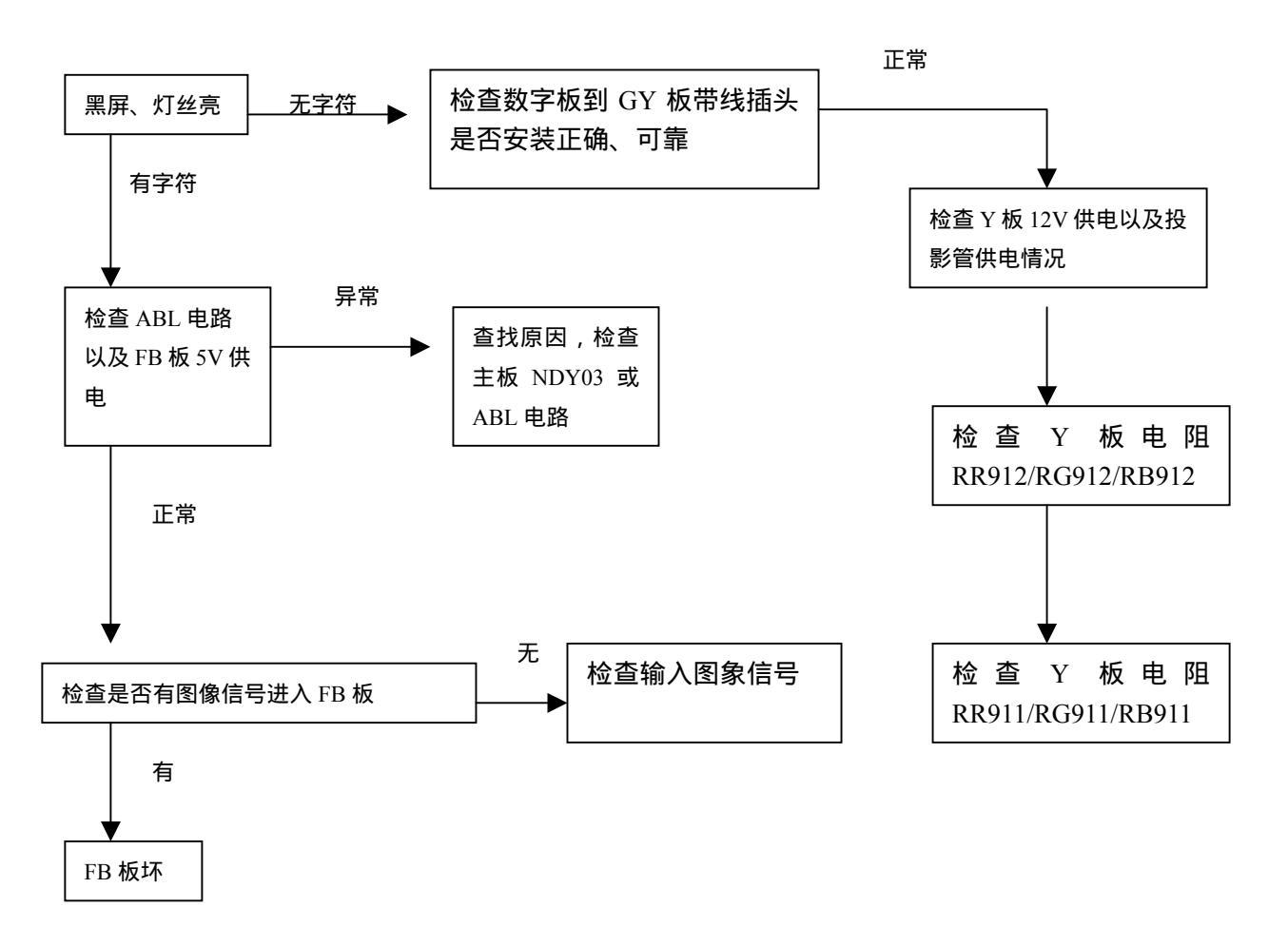

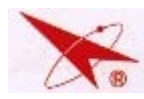

4.伴音故障检修:

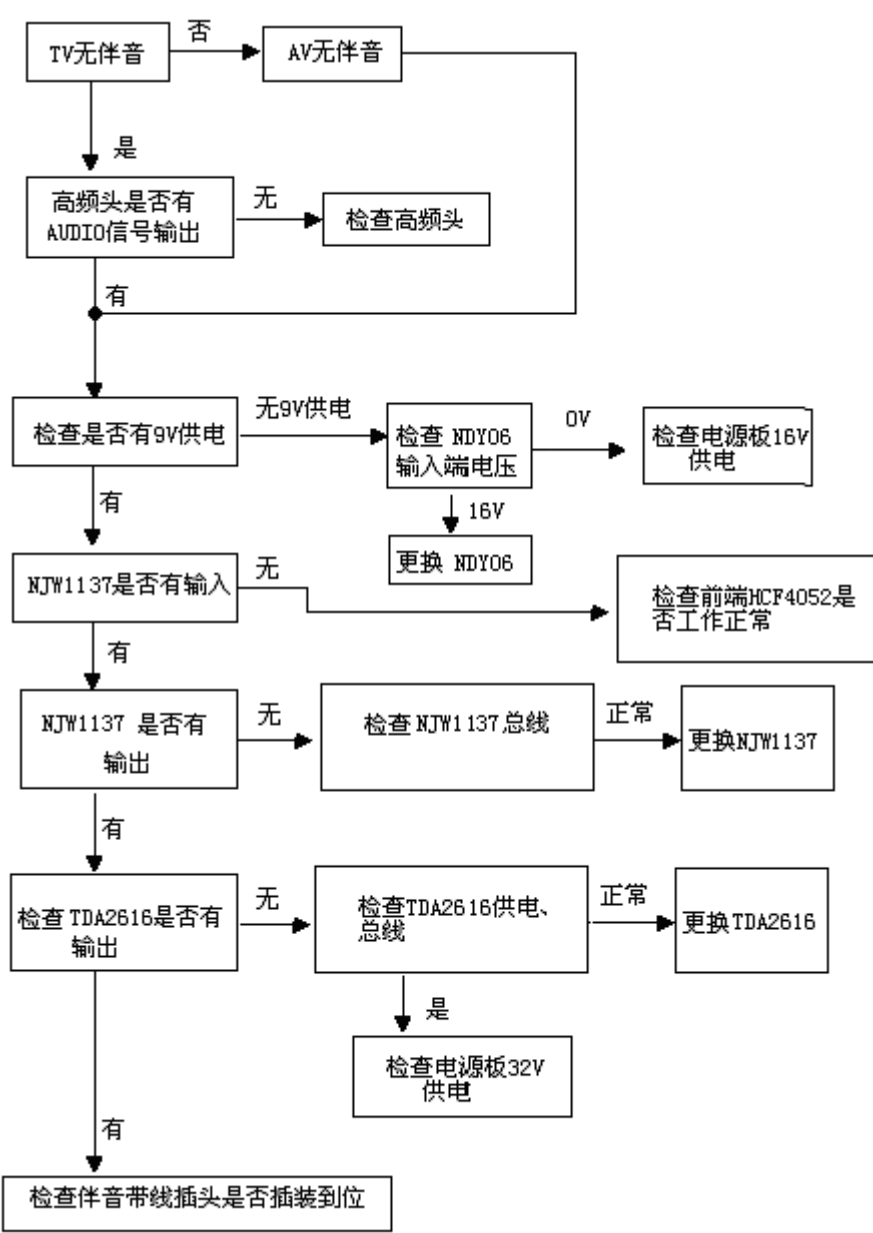

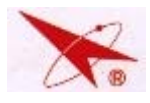

#### 13.2 维修实例

#### 1. 机型: CHD52F6W 故障现象:黑屏:

检修:检查数字板到 Y 板的 R、G、B 信号电压为 0V,说明数字板无输出检查,检查数字板 5V-D 电压,实测为 0V,查主板 NDY03(2SC3852)输入端电压,正常应为 8V,实测为 0V, 故造成黑屏的原因为电源板无 8V 电压输入,检查电源板后发现为 FU805 开路,更换电阻 FU805 后故障消失。

#### 2. 机型: CHD52F6W 故障现象: 枕形失真:

检修: PC-10 机芯的 EW 信号、EW 反馈信号输出为数字板上 CNO2 的 14、16 脚; V307 的 B 极电压为 0.6V, C 极电压在 4.6~16V 之间可调, 5 只串联稳压二极管的压降正常时应在+22.2V 左右, V302 的 B、E 极压降应为 0.4V, V304 工作正常时 B、E 极压降为 0.65V, 实测 VD314—VD323 的压降已达 35V。测 R301 一端无-27V 供电,该电压由行输出 T303 提供,VD319 将逆程脉冲整流后获得,测得 VD319 已经击穿,R414(15)开路,更换后故障排除。

#### 3、 机型: CHD52F6W 故障现象: 自动关机;

检修:PC-10 机型在电路中设有 X 射线保护电路,在判断是否是由于该电路出现故障导致 自动关机上,采用将 SM 板上的 V316 的 C、E 级人为短路(将其人为固定在低电平)的方式, 开机后故障现象消失,说明该故障是由于该保护电路起控造成;先进入总线 D 模式,将 XRAY 设置为关 0FF,其后在关机状态下将 V316 的 C、E 级的连焊去掉,开机测得开机测得 V316 的 C、E 级电压 0V,B 级电压为 0(正常为 0.7V),V316 处于截止状态,故判断 V316 的 B、E 极 短路,更换 V316(1815)后,故障排除。

#### 4. 机型: CHD52F6W 故障现象:无伴音;

检修:无伴音,首先检查到扬声器的伴音带线插头是否接插良好;经检查良好;然后测试 伴音功放供电 TA2616AH 9 脚正常应为+32V,但实测为 0 V,分析应为电源板问题,检查电源 板+32V,发现 VD808 负极引脚焊盘脱落,重新进行连接后,故障排除。

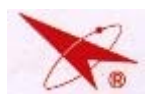

# 13.3 易损器件清单

|        | 名称                      | 物资代码        | 型号                | 封装       | 数量 | 位号                        | 厂家         | 易损<br>比例 |  |
|--------|-------------------------|-------------|-------------------|----------|----|---------------------------|------------|----------|--|
|        | <b>延</b> 熔保险 <u></u> 纷管 | 59818030500 | R/S/V/I50TT5AL250 | /        | 1  | F801                      | 厦门宁利       | 1%       |  |
|        |                         | 59818030500 | 618005            | /        | 1  | 1 001                     | 苏州力特       | 1 /00    |  |
| 电<br>源 | 熔断电阻器                   | 51516000300 | 20T-125V-3A       | FL-15×5  | 2  | FU806/<br>FU808           | 厦门宁利       | 2‰       |  |
| 板      | 熔断电阻器                   | 51516000500 | 20T-125V-5A       | FL-15×5  | 3  | FU805/<br>FU804/<br>FU807 | 厦门宁利       | 3‰       |  |
|        | 线绕电阻器                   | 51457100J10 | RXG5-2W-10ΩJ      | RL-25×5  | 1  | R856                      | 江苏新洋电<br>子 | 1‰       |  |
|        | 金属氧化膜电阻器                | 51317P12JM0 | RY21-2W-0.12ΩJ    | RI-20×4  | 2  | R841/R842                 | 合格分供方      | 1‰       |  |
|        | 碳膜电阻器                   | 51124103JT0 | RT14-0.25W-1KΩJ   | T52B     | 1  | R395                      | 合格分供方      | 0.5‰     |  |
|        | 碳膜电阻器                   | 51124472JT0 | RT14-0.25W-4.7KΩJ | T52B     | 1  | R470                      | 合格分供方      | 0.5‰     |  |
|        | 碳膜电阻器                   | 51124362JT0 | RT14-0.25W-3.6KΩJ | T52B     | 1  | R471                      | 合格分供方      | 0.5‰     |  |
| 扫      | 线绕电阻器                   | 51489101J00 | RXG6-H2-5W-100ΩJ  | RL-15X39 | 1  | R325                      | 合格分供方      | 0.5‰     |  |
| 描      | 三极管                     | 62118150YW0 | 2SC1815-Y         | T-B      | 1  | V316                      | 合格分供方      | 1‰       |  |
| 板      | 熔断电阻器                   | 51517P51J40 | RF11-2W-0.51ΩJ    | RI-15X4  | 1  | R412                      | 合格分供方      | 0.5‰     |  |
| -      |                         | 51517P51J40 | RF10-2W-0.51ΩJ    |          |    |                           |            |          |  |
|        | <b>恢</b> 断由 阳 哭         | 51527010J90 | RF11-2W-1ΩJ       | RI-15X4  | 1  | R/12A                     | 全格分供方      | 0.5%     |  |
|        |                         | 51517010J90 | RF10-2W-1ΩJ       | KI-13/A4 |    | N+12A                     |            | 0.5700   |  |

# 13.4 关键元器件清单

1. 主板组件:

| 序号 | 位号          | 规格型号       | 名称   | 成型   | 厂家       |
|----|-------------|------------|------|------|----------|
| 1  | NA01        | TDA2616    | 集成电路 | 特殊成型 | PHILIPS  |
|    |             | L7805CV    |      |      | ST       |
| 2  | NDY04       | 或 MC7805CT | 集成电路 |      | MOTOROLA |
|    |             | 或 AZ7805T  |      |      | 力通微      |
|    |             | L7812CV    |      |      | ST       |
| 3  | NDY02/NDY05 | 或 MC7812CT | 集成电路 |      | MOTOROLA |
|    |             | 或 AZ7812T  |      |      | 力通微      |
| 4  | NDY06       | L7809CV    | 集成电路 |      | ST       |
|    |             | 或 MC7809CT |      |      | MOTOROLA |

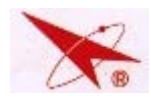

# PC-10 芯维修手册

|    |       | 或 AZ7809T          |       |          | 力通微      |
|----|-------|--------------------|-------|----------|----------|
| ~  |       | L7912CV            | 生中中   |          | ST       |
| 5  | NDY01 | 或 MC7912CT         | 朱戊电路  |          | MOTOROLA |
| 6  | NDY03 | 28C3852/28C3852A   | 集成电路  | VV-5×5×5 | SANKEN   |
| 7  | NT01  | TMI1-C23I2         | 电子调谐器 |          | 长虹部品部    |
| 8  | NA02  | NJW1137L/NJW1164L  | 集成电路  | DIP-30   | NJRC     |
| 0  |       | UPC574J            | 生业中的  |          | NEC      |
| 9  | D1101 | CW574CS            | 集成电路  |          | 华晶       |
| 10 | CN1   | AVL-35-14R-YUV-1SK | AV 插座 |          | 合格分供方    |

# 2. 扫描板组件:

| <b></b> | 位号        | 抑权刑号                                   | 夕称        | 成刑        |         |
|---------|-----------|----------------------------------------|-----------|-----------|---------|
| 775     |           | ~~~~~~~~~~~~~~~~~~~~~~~~~~~~~~~~~~~~~~ |           | 773.主     | 1 35    |
| 1       | V309      | 2SC4686A                               | 集成电路      | 特殊成型      | TOSHIBA |
| 2       | VD305     | ERC20-06                               | 集成电路      | 特殊成型      | 富士      |
| 3       | N301      | LA7846N                                | 集成电路      |           | SANYO   |
| 4       | VD306     | 5VUZ52                                 | 集成电路      |           | TOSHIBA |
| 5       | V305      | 28C5588                                | 集成电路      | 特殊成型      | TOSHIBA |
| C.      | 11204     | 2SB688                                 | 传动中的      |           | TOSHIBA |
| 6       | V304      | 3CA688                                 | 集成电路      | VV-0X5X5  | 华晶      |
| 7       | N303/N304 | STK392-560                             | 集成电路      | HM392-560 | 华晶      |
| 8       | N315      | RCB-01/RCB-02                          | 集成电路      |           | 长虹部品部   |
| 9       | Т302      | TLN2168                                | 变压器       |           | 长虹部品部   |
| 10      | Т303      | BSD70K                                 | 变压器       |           | 长虹新艺公司  |
| 11      | T301      | BCT-7(JU4.739.039)                     | 变压器       |           | 长虹部品部   |
| 12      | V317      | TL431CLP/TL431ACZ                      | 三极管       |           | 合格分供方   |
| 13      | V303      | 28C2235-0                              | 三极管       | VS-0X5X5  | TOSHIBA |
| 14      | VD321     | 2CZRU2                                 | 二极管       | VL-15X5   | 合格分供方   |
| 15      | VD319     | TVR-1B                                 | 二极管       | VL-15X5   | 合格分供方   |
| 16      | L324      | LGT-20UH(JUB4.757.101)                 | 固定电感器     | LS-7.5X5  | 长虹部品部   |
| 17      | L322      | HXT-10                                 | 固定电感器     |           | 长虹部品部   |
| 18      | L307      | TLN3339(JUB4.757.004)                  | 固定电感器     | LL-7.5×5  | 长虹部品部   |
| 19      | L319      | TLN3329(JUB4.757.003)                  | 固定电感<br>器 | LL-7.5×5  | 长虹部品部   |

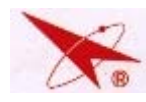

# 3. 电源板组件:

| 序号      | 位号           | 规格型号                  | 名称            | 成型        | 厂家     |  |
|---------|--------------|-----------------------|---------------|-----------|--------|--|
| 1       |              | STR-F6658B            |               |           | SANKEN |  |
| 1       | N801         | STR-F6458B            | 集成电路          |           | SANKEN |  |
|         | 11005        | D6SB60L               | ᆂᆣᄼᄯ          |           | 日本新电元  |  |
| 2       | N807         | RBV-606               | 登流主桥<br>V-606 |           | SANKEN |  |
| 3       | V803         | 2SC3852               | 集成电路          | VV-5X5X5  | 合格分供方  |  |
|         | VD808/VD809/ |                       |               |           |        |  |
| 4       | VD811/VD812/ | FMLG12S               | 二极管           | FTO-220   | SANKEN |  |
|         | VD813        |                       |               |           |        |  |
| 5       | VD810        | FMLG16S               | 二极管           | FTO-220   | SANKEN |  |
|         |              | T1VBA60               |               |           | 天津中环   |  |
| 6       | N816         | S1VBA60               | 整流全桥          | 特殊成型      | 日本新电元  |  |
|         |              | LTV-816               |               |           | 天津光宝   |  |
| 7       | N805/N806    | HS817                 | 集成电路          |           | VISHAY |  |
|         |              | PC817                 |               |           | SHARP  |  |
| 8       | N803         | TNY264P               | 集成电路          |           | PI     |  |
| 9       | N802         | SE125N                | 集成电路          | VV-5X5X5  | SANKEN |  |
| 10 7907 |              |                       | 开关电源变         |           |        |  |
| 10      | 1807         | BCK-25504L            | 压器            |           | 作虹部品部  |  |
| 11      | T906         | DCV 122011            | 开关电源变         |           | 上杆动口动  |  |
| 11      | 1806         | BCK-12201L            | 压器            |           | 化和电量   |  |
| 12      | T804         | ST-46002              | 线攺坜泫圐         |           | SANKEN |  |
| 12      | 1004         | LEB-37-01             | -%四元/汇图       |           | 长虹部品部  |  |
| 12      | T90 <b>2</b> | 8-1419125-1           | <b>桃中</b> 55  |           | OEG    |  |
| 13      | 1802         | FTR-H2AL005T          | 继电器           |           | 富士通    |  |
| 14      | T801/T803    | LCL-F12(JUB4.757.123) | 线路滤波器         |           | 长虹部品部  |  |
| 15      | FU801        | R/S/V/I50TT5AL250     | 延熔保险丝         |           | 厦门宁利   |  |
| 13      |              | 618005                | 管             |           | 苏州力特   |  |
| 16      | VD804        | SARS01                | 二极管           | VL-20X5   | SANKEN |  |
| 17      | VD814        | IN4937                | 二极管           | VL-12.5×5 | 安森美    |  |
| 18      | VD801        | AK03                  | 二极管           | VL-10×5   | SANKEN |  |

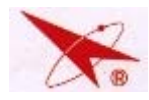

# PC-10 芯维修手册

| 19 | VD803/VD805<br>/VD807 | AU01Z        | 二极管 | VL-10×5 | SANKEN |
|----|-----------------------|--------------|-----|---------|--------|
| 20 | VD824                 | RU4AM(LF-L1) | 二极管 | VK-20X5 | 安森美    |
| 21 | VD818                 | 1N5822       | 二极管 | VL-15X5 | 安森美    |

# 4.Y板组件

| 序号 | 位号                       | 规格型号     | 名称   | 成型   | 厂家      |
|----|--------------------------|----------|------|------|---------|
| 1  | NQR901/NQG901/<br>NQB901 | TDA6120Q | 集成电路 | 特殊成型 | PHILIPS |

# 5. 其他:

| 序<br>号 | 位号 | 规格型号           | 名称             | 厂家            |
|--------|----|----------------|----------------|---------------|
| 1      |    | JUT6.694.017-1 | 方禾会聚板组件        | 数显厂           |
| 2      |    | JUT6.697.254   | FB 板组件         | 数显厂           |
| 3      |    | JUT6.152. 185  | 47 寸整机投影管组件(R) | 数显厂           |
| 4      |    | JUT6.152.133   | 47 寸整机投影管组件(B) | 数显厂           |
| 5      |    | JUT6.152.186   | 47 寸整机投影管组件(G) | 数显厂           |
| 6      |    | JUT6.152. 185  | 52 寸整机投影管组件(R) | 数显厂           |
| 7      |    | JUT6.152.133   | 52 寸整机投影管组件(G) | 数显厂           |
| 8      |    | JUT6.152.186   | 52 寸整机投影管组件(B) | 数显厂           |
|        |    | DAV41003       | 1-1-1-1        | SANYO         |
| 9      |    | 6150Z-1100K    | 1冊             | LG. PHI LI PS |

# CHD6 机芯软件升级指南(通用工装)[2006-07-04]

1、硬件部分:

CHD6 机芯可在工装下在线升级,升级时必备工具:

- 1) 通用升级工装
- 2) USB 线
- 3) VGA 线(两头为针)
- 4) 串口 RS232 (一头为针一头为孔)

通过连接在工装上输入端口 USB 接口供电(+5V)。USB 数据线一端接电脑 USB 端口,一端接工装的 USB 口。如图1所示

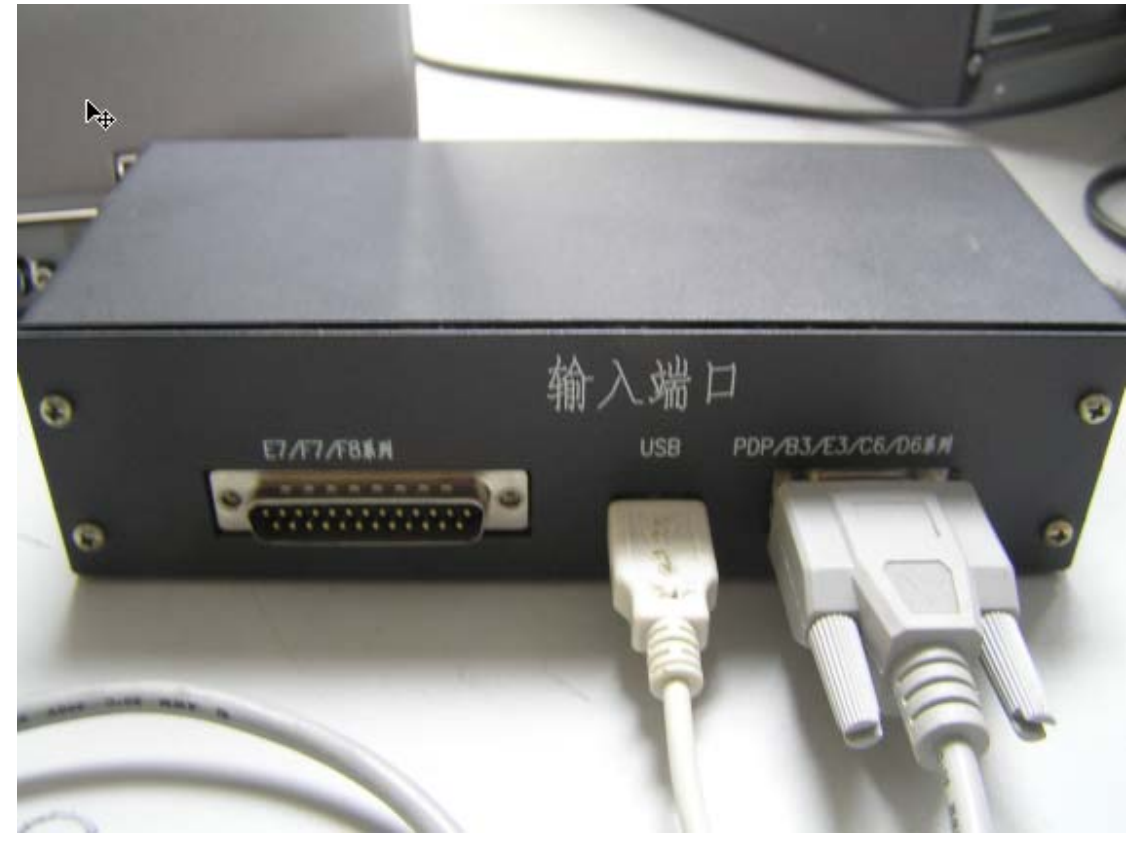

图 1

VGA 线一端接在电视机 VGA 接口上,如图 2 所示

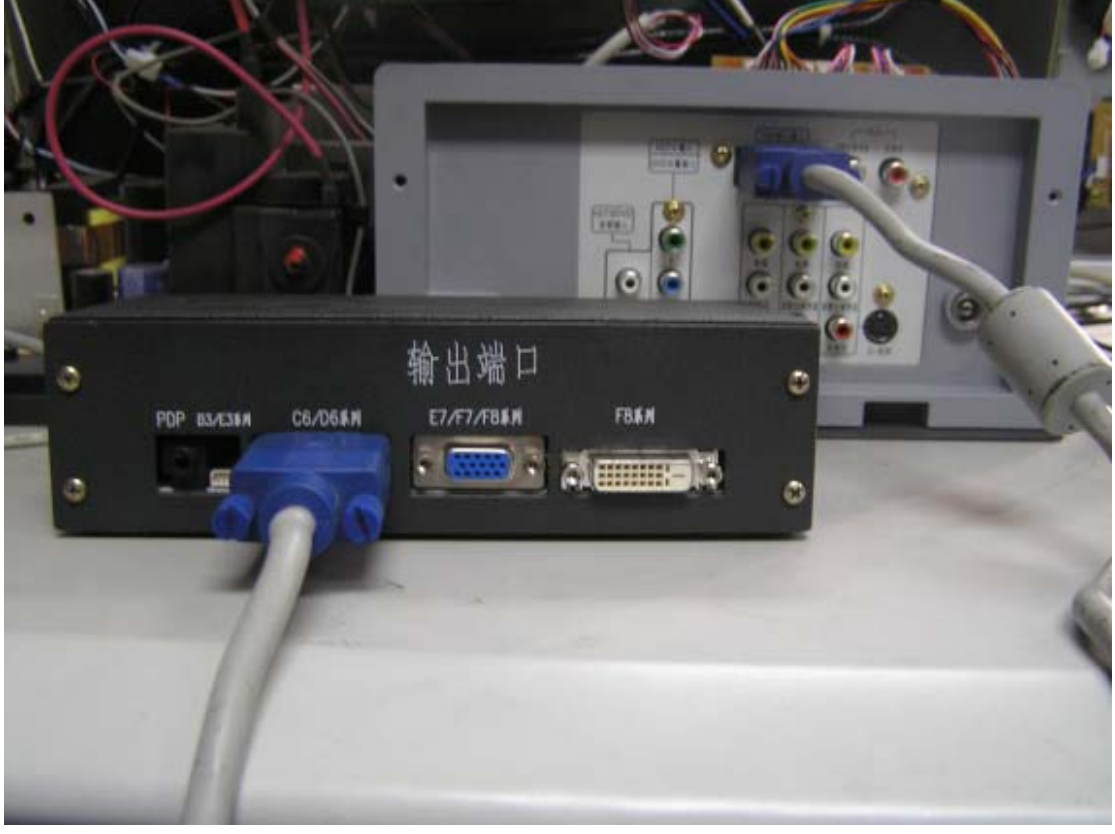

图 2

一端接在输出端口(印有"C6/D6系列"字样)的VGA 接口。串口 RS232 一端接 在电脑主机后的串口,一端接在输入端口 (印有"PDP/B3/E3/C6/D6 系列") 的串口上。如图 3 所示

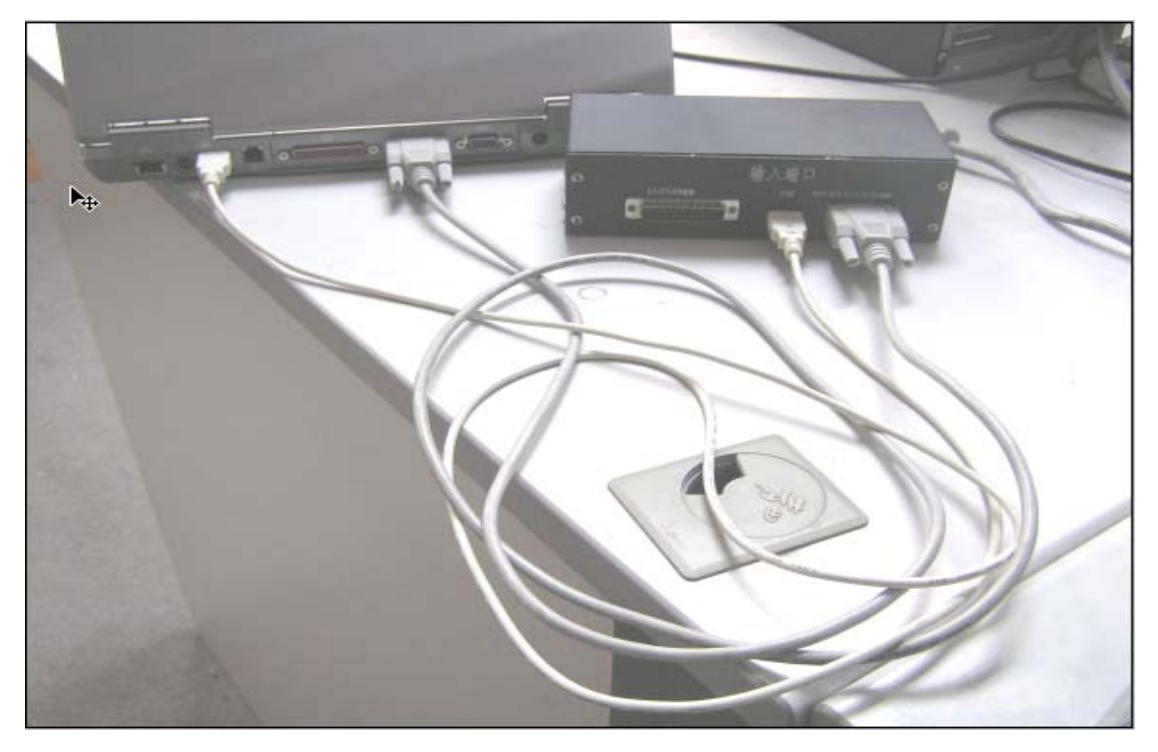

确保以上工作完成,硬件已经搭建成功。

## 2、软件部分:

推荐使用 WINDOWS 2000 及 WINDOWS XP 操作系统。

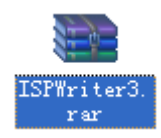

(安装文件,请双击解压缩)

首先解压缩 Disk1. rar 文件, 解压缩后运行 Disk1 文件中 setup. exe 文件。会弹 出如下界面

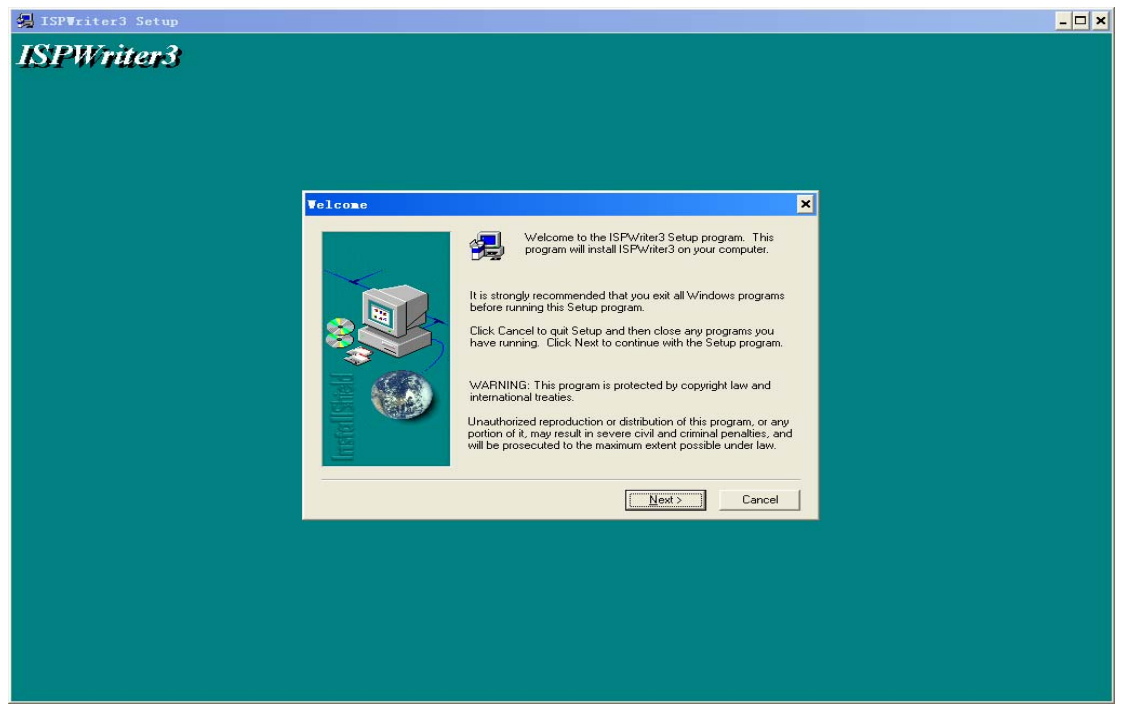

点击 NEXT (连续点几次)进入界面,在 Serial 对话框中输入: 123456,点击 NEXT, 完成安装。

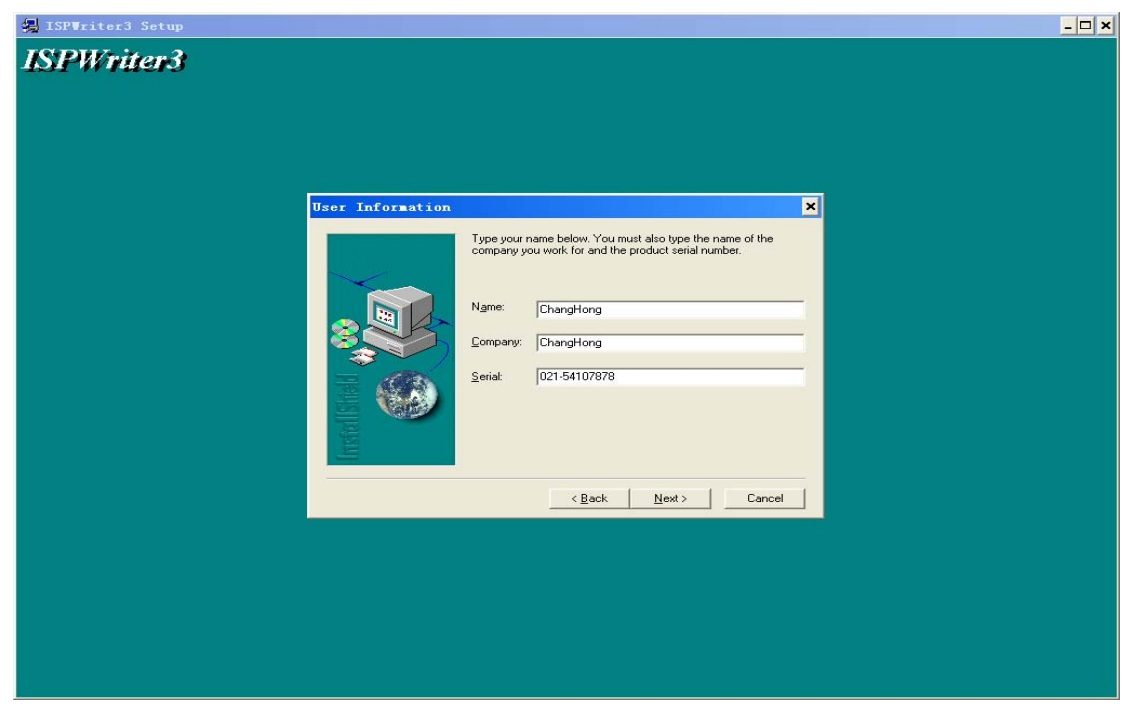

从开始处启动 ISPWriter3 来通过串口来写入,界面如下图示:

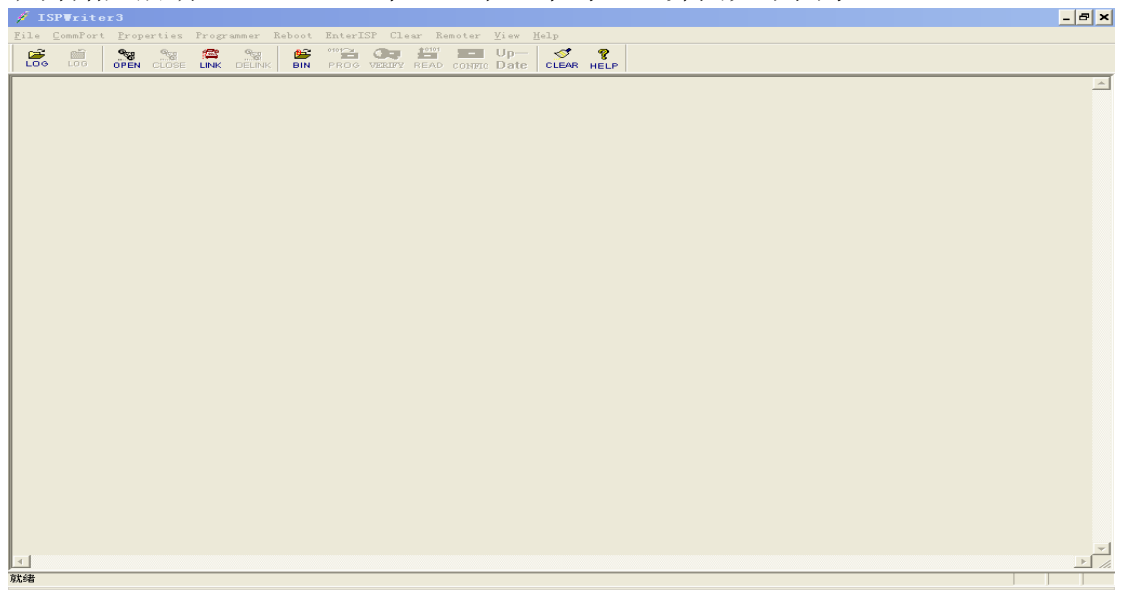

在连接好后,第一次运行该软件时

1)、在菜单 CommPort->Settings…中按如下图示设定串口(其中 Com Port 请根据实际情况设定):

| 🗖 Comunicati          | ion Settings     |                  |
|-----------------------|------------------|------------------|
| Baud Rate<br>C 4800 ( | 0 9600 (C 19200  | OK               |
| C 38400 (             | 57600 🖲 11520    | Cancel           |
| Data Bits             | Stop Bits        | Echo<br>Off O On |
| - <u>P</u> arity      | <u>C</u> om Port | Flow Control     |
| None                  | 💿 Com1           | None             |
| C Odd                 | C Com2           | C Xon/Xoff       |
| 🔿 Even                | C Com3           | C RTS            |
|                       | C Com4           | C Xon/RTS        |
|                       | C Com5           |                  |

2)、点击菜单 CommPort->Port Open 项打开串口;

3)、在 Programmer->Configure 中按如下图设定 FLASH 型号和写入地址:

| Config                                                                 | ×                         |  |  |  |
|------------------------------------------------------------------------|---------------------------|--|--|--|
| CPU:<br>TMP900                                                         | StartAddress:<br>F80000 💌 |  |  |  |
| Maker:<br>ATMEL                                                        | ReadLengh:                |  |  |  |
| Chip:<br>AT49BV040B-B                                                  | Interval: 0               |  |  |  |
| DrvFile:ISP4TMP900.BIN<br>DrvVer:3.03<br>DateTime:Jun 23 2006-16:34:40 |                           |  |  |  |
| OK                                                                     |                           |  |  |  |

4)、在 Programmer->Open Bin 中按如下图设定写入文件;

在完成以上步骤后,系统会记忆住并作为下次运行的默认设定。

5)、先同时按下本机菜单键和音量加键再开电(不松开持续三秒以上),这时在窗口中会显示"ISP3:115200, n, 8, 1"同时指示灯亮一下,表明数字板正确进入ISP 接受状态,可以开始写入(如果进入ISP 状态后 60 秒内不写入则软件会自动退出该状态);如在窗口中无任何显示,说明通讯未连接成功,请确认同时按下本机菜单键和音量加键,按下本机电源开关。 6)、点击 Programmer->Program 开始写入,弹出写入进度窗口(从 1%-100%),

在完成后(100%)软件窗口中会显示"ISP overflow!"; 7)、拔 VGA 线;

连续写入时只需重复步骤 5)、6)、7);

注:以上菜单项目大多都有工具栏快捷键对应;在接触不良时会出现异常(进度 条不动/弹出通讯错误窗口等),需要断电重来,甚至重新运行软件;